Proces Audyt stanowiska 5S

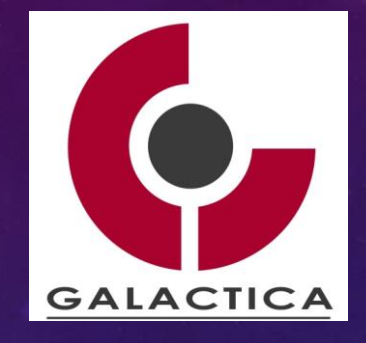

# PROCES AUDYTU STANOWISKA PRACY ZGODNIE Z 55

GALACTICA HYDRA QMS

©MARIAN KRUPA

# AUDYT STANOWISKA – 5S AUDYT:

Proces Audyt stanowiska 5S

AUDYT – instrument (1) oceny i (2) doskonalenia systemu zarządzania, w tym zarządzania jakością.
 AUDYT (ISO 9000-2001) – (1) systematyczny, (2) niezależny i (3) udokumentowany proces uzyskiwania dowodu z audytu oraz jego obiektywnej oceny w celu określenia stopnia spełnienia kryteriów audytu.

# **CELE AUDYTU**

 Sprawdzenie zgodności faktycznie realizowanych działań z wymaganiami zapisanymi w dokumentach systemu zarządzania jakością (SZJ) – księga jakości.

 Przeprowadzenie oceny w jakim zakresie działania w ramach SZJ spełniają potrzeby i oczekiwania uczestników poszczególnych procesów.

3. Uzyskanie oceny skuteczności SZJ w zakresie realizacji celów jakościowych (polityka jakości)

4. Doprowadzenie do zmiany organizacyjnej!

# AUDYT STANOWISKA – 5S AUDYT:

Proces Audyt stanowiska 5S

Pojęcie audytu bywa często mylone z kontrolą.

W odróżnieniu od kontroli audyt działa na podstawie planu długoterminowego / problemu / dylematu / normom jakościowym.

Kontrola często przeprowadzana jest na zlecenie (szkoda).

Audyt skupia się na ocenie ex-ante. Kontrola na ex-post.

[Gołębiowski].

# AUDYT STANOWISKA – 5S Charakterystyka 5S:

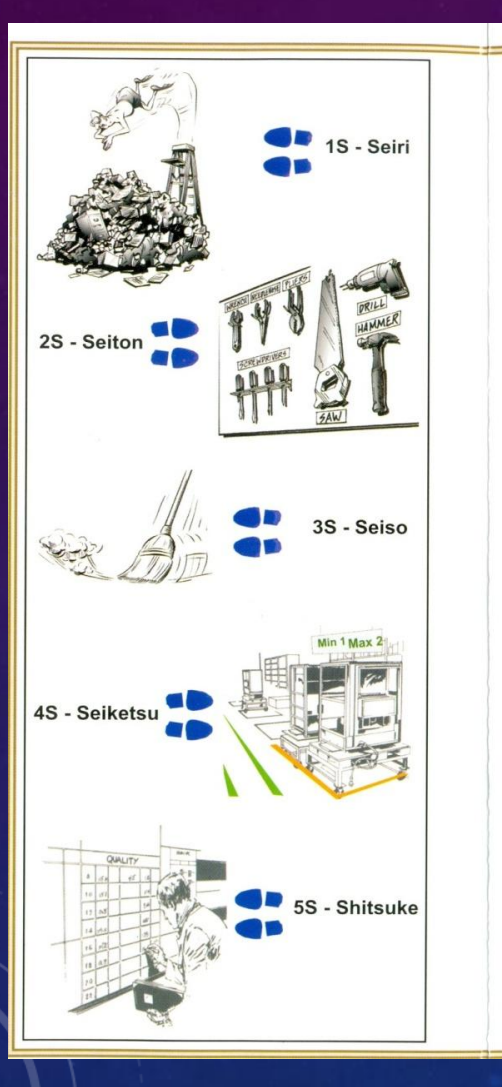

### ≁★ Procedura wdrażania 5S 🚁 1S - Seiri - Selekcja 4S - Seiketsu -Sortuj to, co jest Standaryzacja potrzebne: przedmioty Wdrażaj standardy cedo pracy, narzędzia lem utrzymania osiągformularze, materiały, niętego poziomu. Stanopakowania, maszyny, daryzacja jest najłatmeble itp.

2S - Seiton - Systematyka

To, co wyselekcjonowane, następnie składuj w sposób prosty i widoczny. Co jest potrzebne? Jak często będzie używane? Gdzie i dlaczego?

### 3S - Seiso - Sprzatanie

2. Systematyka

3. Sprzatanie

Sprzątaj swoje miejsce pracy. Każdy jest odpowiedzialny za swoje stanowisko i przestrzeń wokół niego. Sprzątanie to kontrola.

4. Standaryzacja

5. Samodoskonalenie

wiejszą, najprostszą i najbezpieczniejszą metodą prowadzącą do wykonania danej czynności.

### 5S - Shitsuke - Samodoskonalenie

Ciagłe doskonalenie osiągniętego poziomu za pomocą pierwszych czterech kroków. Systematycznie wykonuj audity w celu znalezienia potencjałów do doskonalenia.

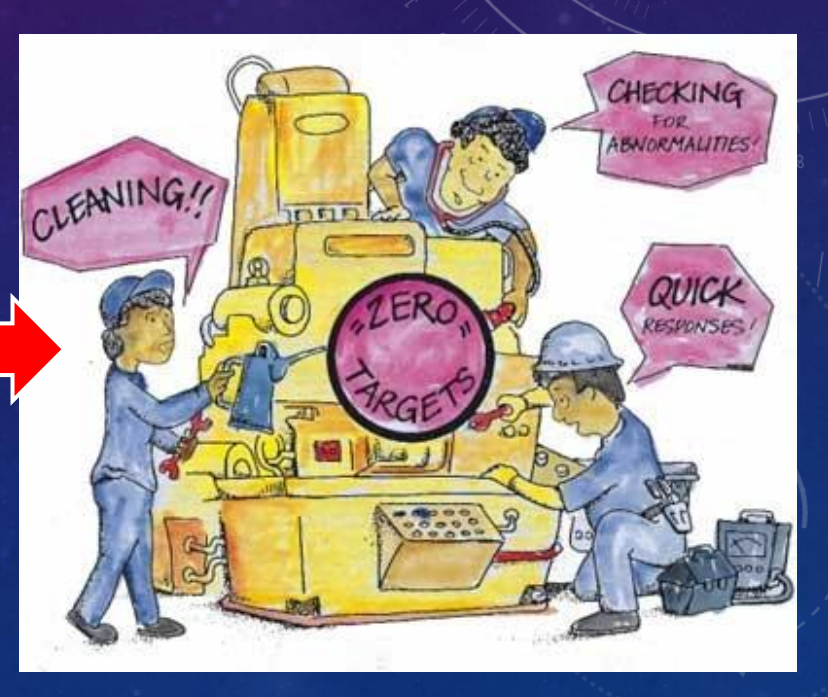

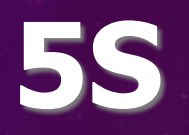

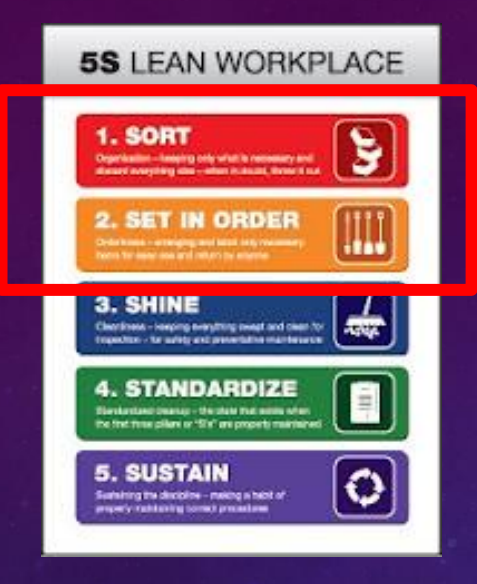

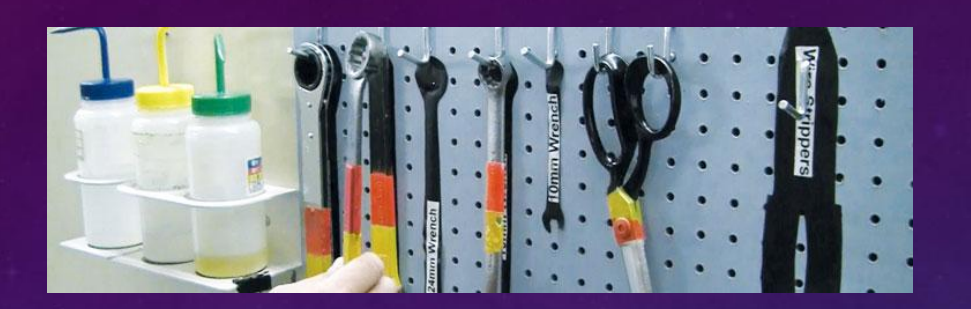

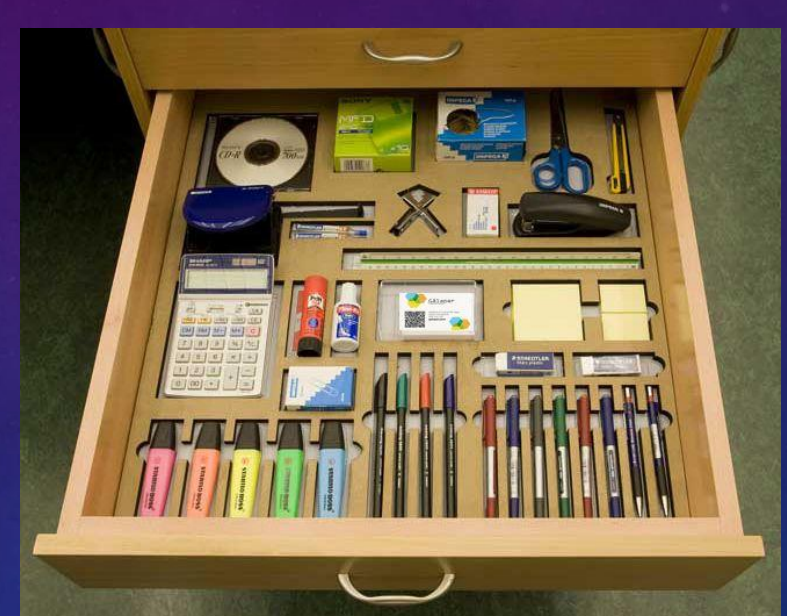

### Proces Audyt stanowiska 5S

### 1. Sortowanie (Seiri)

- Czy wszystkie narzędzia, materiały i dokumenty na stanowisku pracy są niezbędne do realizacji bieżących zadań?
- Czy przedmioty, które nie są używane, zostały usunięte lub przeniesione z miejsca pracy, aby nie zajmowały cennej przestrzeni?
- Czy istnieje regularny proces przeglądu stanowiska pracy, aby upewnić się, że przechowywane przedmioty są aktualne i potrzebne?

### 2. Systematyka (Seiton)

- Czy wszystkie narzędzia i materiały są odpowiednio uporządkowane i łatwo dostępne w wyznaczonych miejscach?
- Czy oznakowanie narzędzi, materiałów i urządzeń jest czytelne, aby pracownicy mogli szybko znaleźć to, czego potrzebują?
- Czy istnieje system przypisania odpowiednich miejsc do każdego przedmiotu, aby uniknąć bałaganu i zaoszczędzić czas?

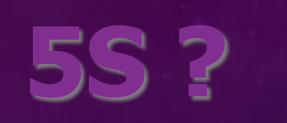

1. SORT

3. SHINE

5. SUSTAIN

entering the discipline - making a heat of

Proces Audyt stanowiska 5S

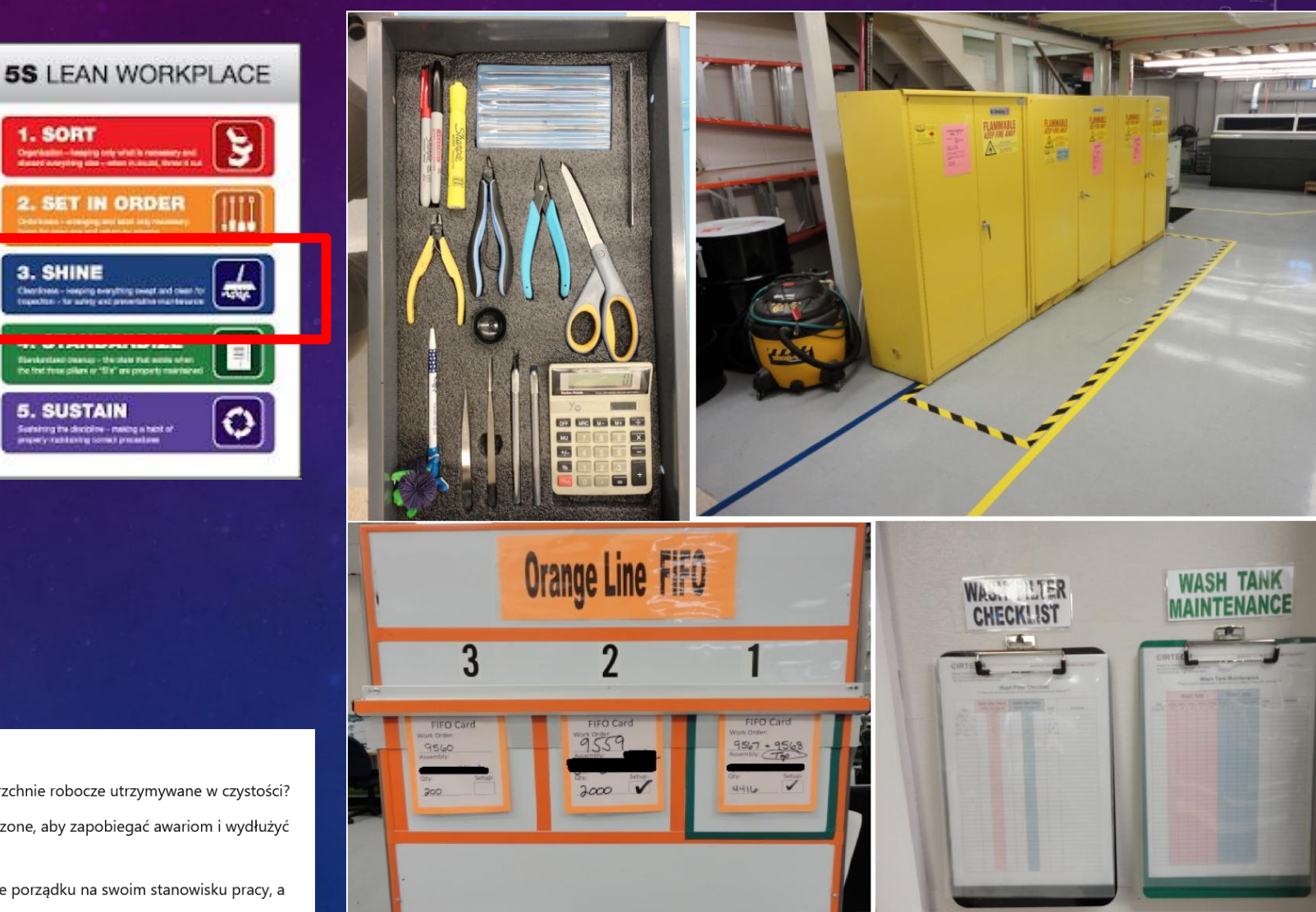

### 3. Sprzątanie (Seiso)

- Czy stanowisko pracy jest regularnie sprzątane, a powierzchnie robocze utrzymywane w czystości?
- Czy sprzęt, maszyny i urządzenia są odpowiednio czyszczone, aby zapobiegać awariom i wydłużyć ich żywotność?
- Czy wszyscy pracownicy są odpowiedzialni za utrzymanie porządku na swoim stanowisku pracy, a procedury sprzątania są przestrzegane?

Proces Audyt stanowiska 5S

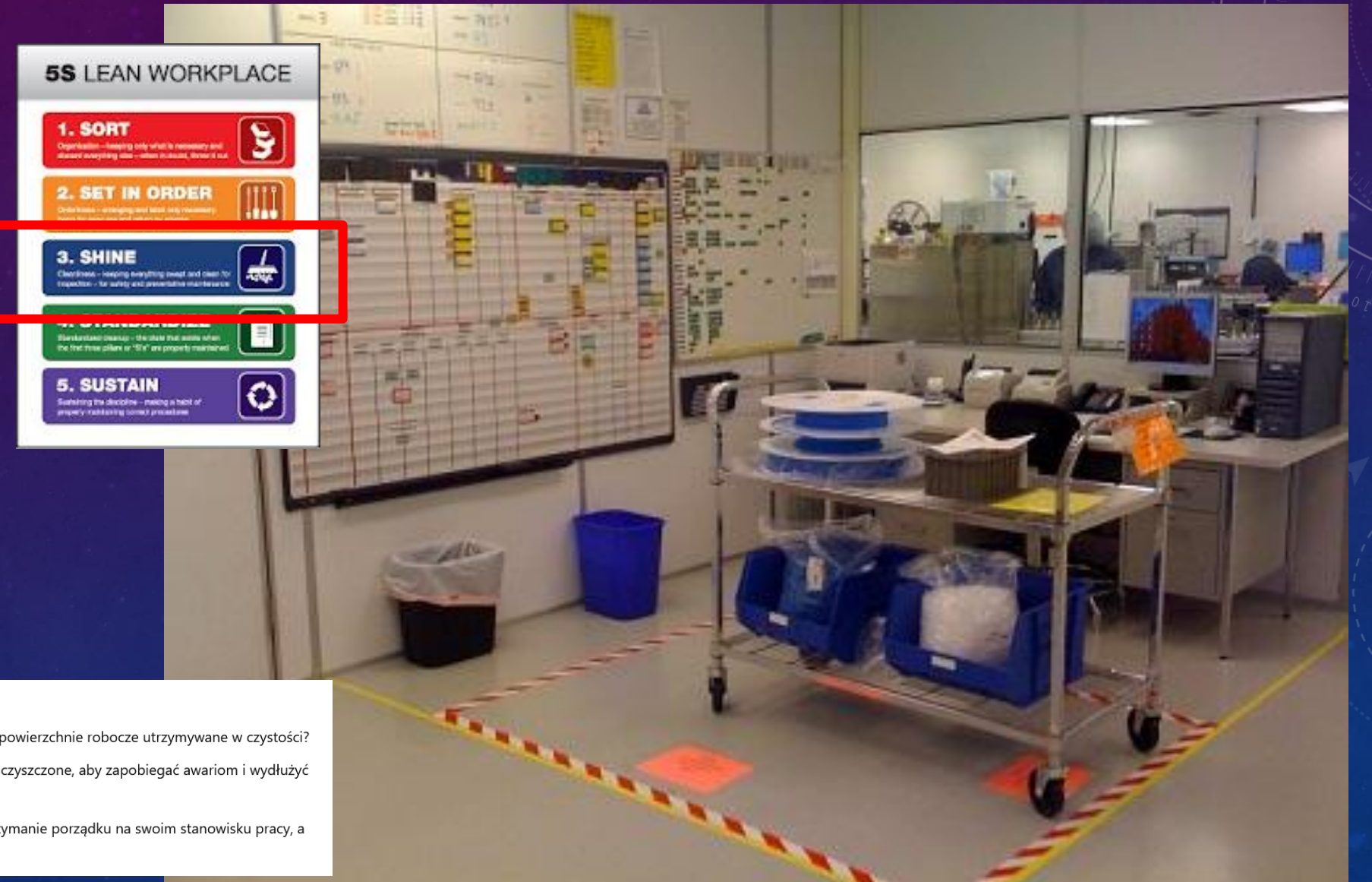

### 3. Sprzątanie (Seiso)

- Czy stanowisko pracy jest regularnie sprzątane, a powierzchnie robocze utrzymywane w czystości?
- Czy sprzęt, maszyny i urządzenia są odpowiednio czyszczone, aby zapobiegać awariom i wydłużyć ich żywotność?
- Czy wszyscy pracownicy są odpowiedzialni za utrzymanie porządku na swoim stanowisku pracy, a procedury sprzątania są przestrzegane?

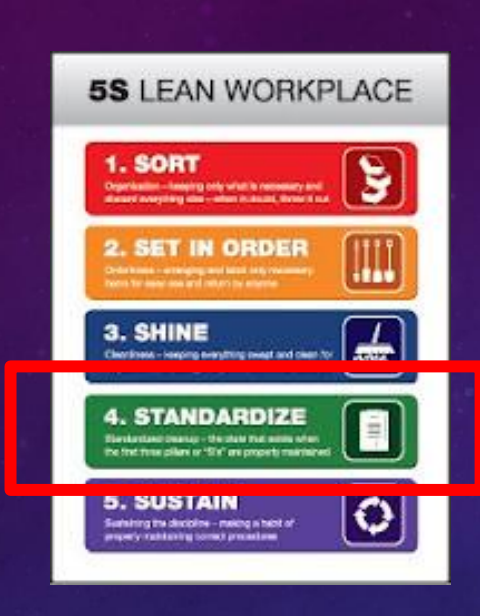

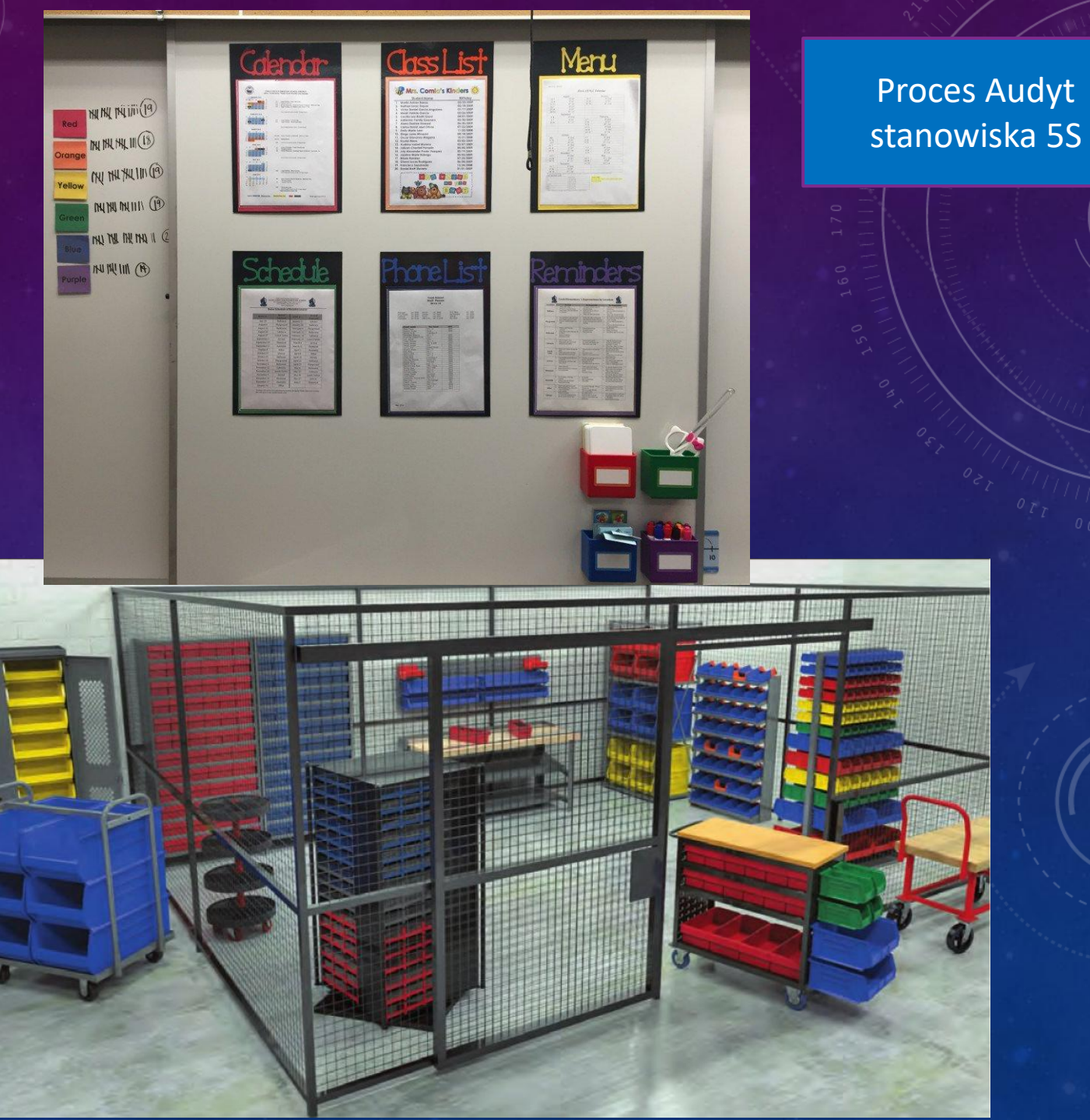

### 4. Standaryzacja (Seiketsu)

- Czy istnieją standardy organizacji stanowiska pracy, które są przestrzegane przez wszystkich pracowników?
- Czy istnieją procedury lub instrukcje, które regulują sposób przechowywania narzędzi i materiałów?
- Czy regularnie przeprowadza się audyty i przeglądy stanowisk pracy, aby upewnić się, że zasady 55 są przestrzegane?

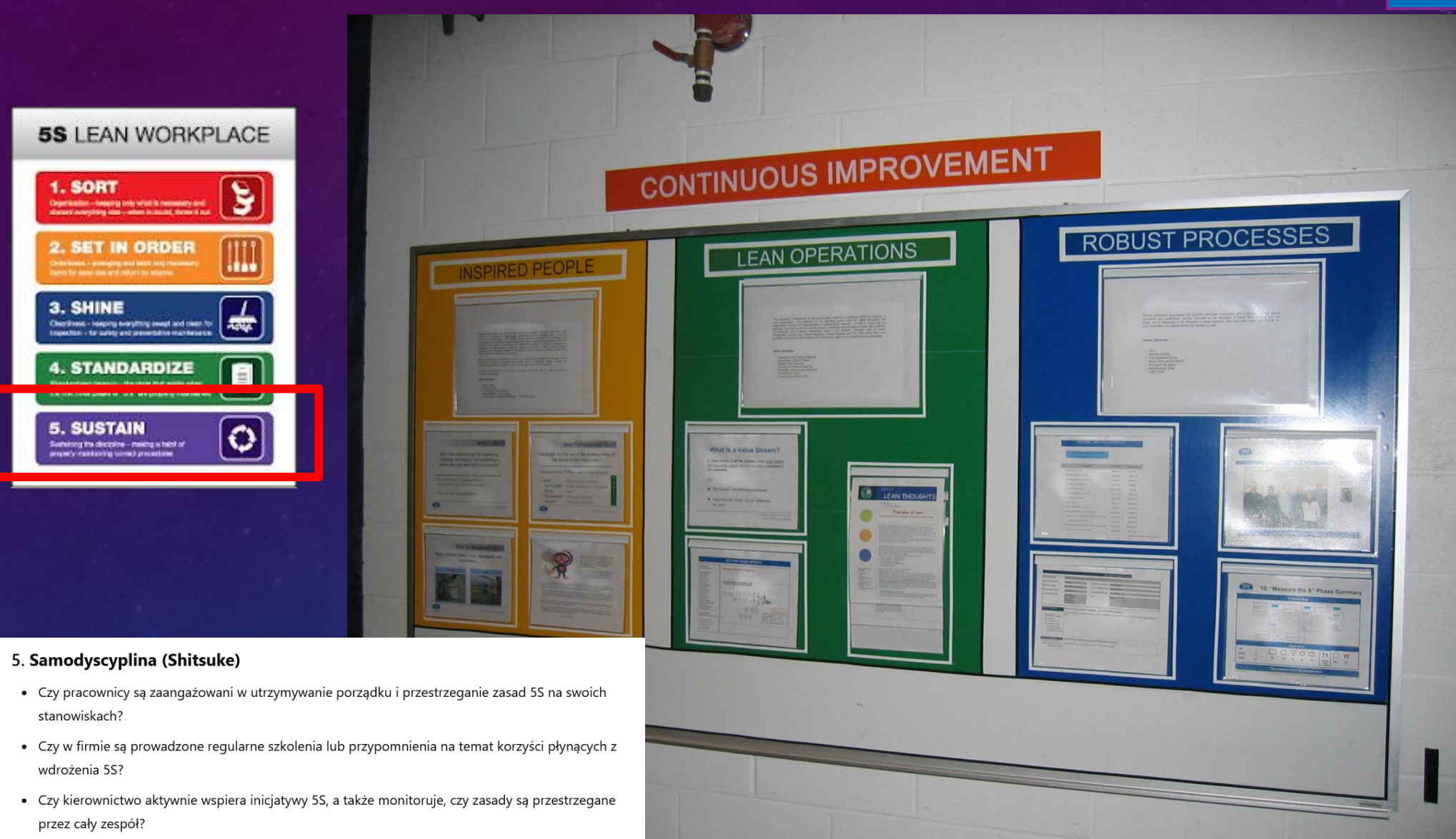

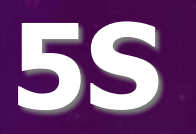

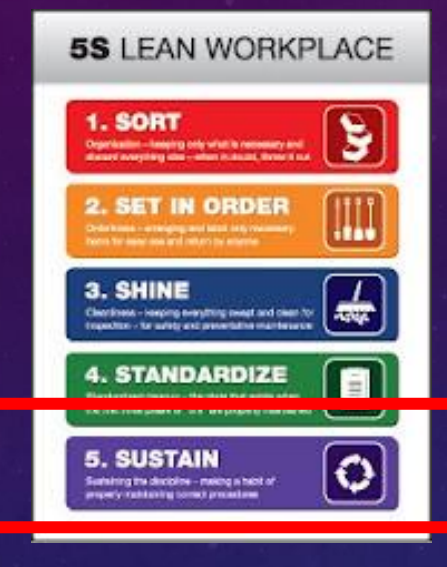

### 5. Samodyscyplina (Shitsuke)

- Czy pracownicy są zaangażowani w utrzymywanie porządku i przestrzeganie zasad 5S na swoich stanowiskach?
- Czy w firmie są prowadzone regularne szkolenia lub przypomnienia na temat korzyści płynących z wdrożenia 55?
- Czy kierownictwo aktywnie wspiera inicjatywy 5S, a także monitoruje, czy zasady są przestrzegane przez cały zespół?

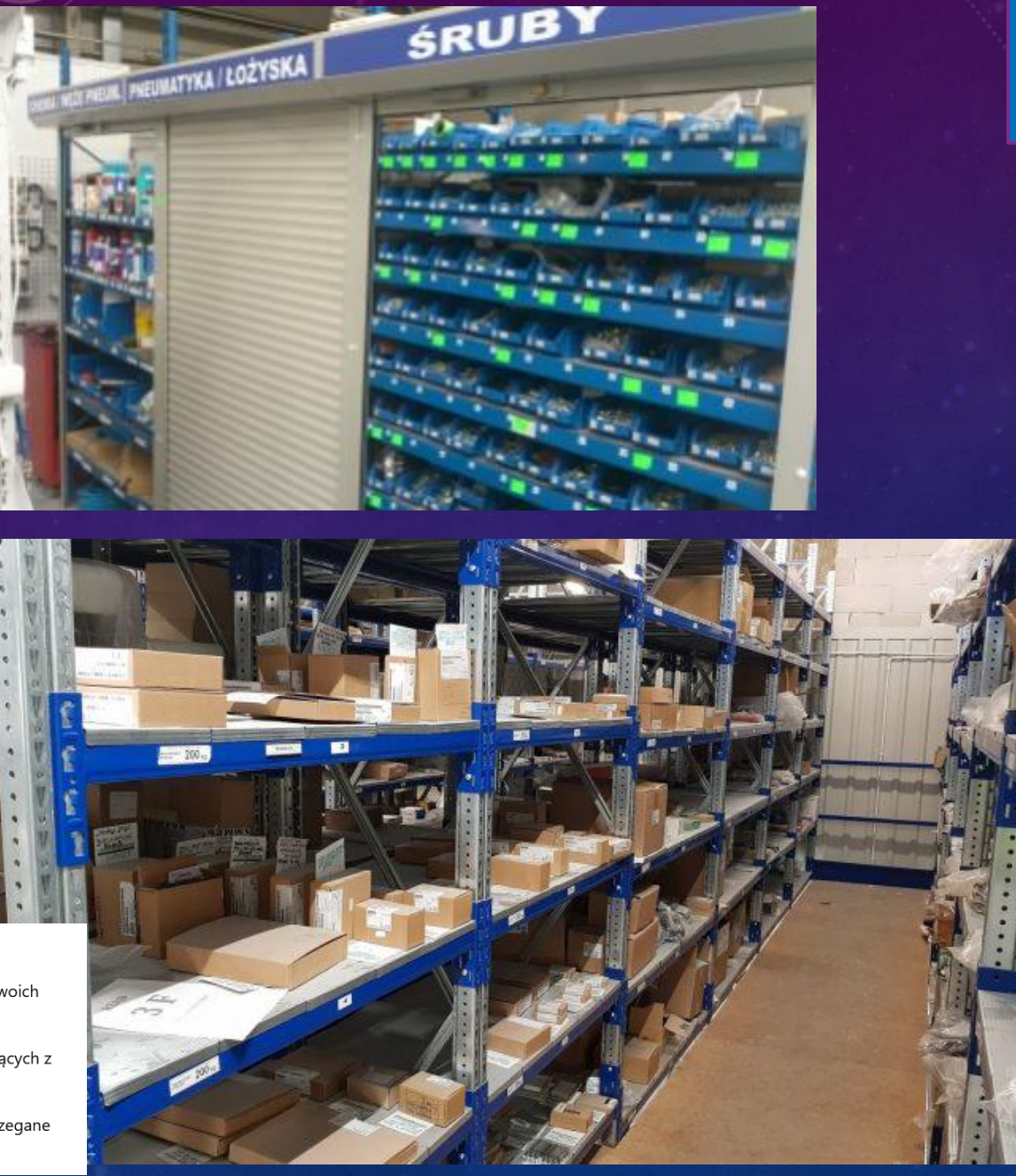

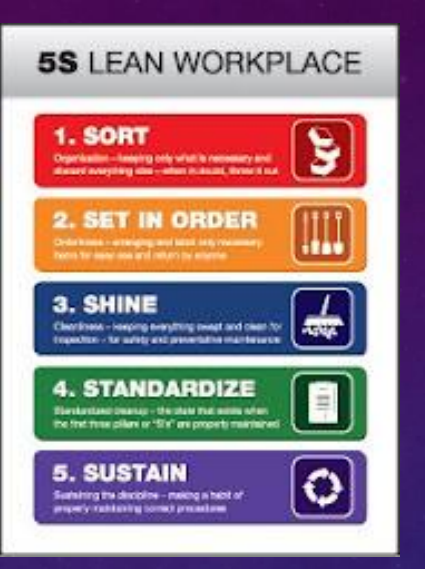

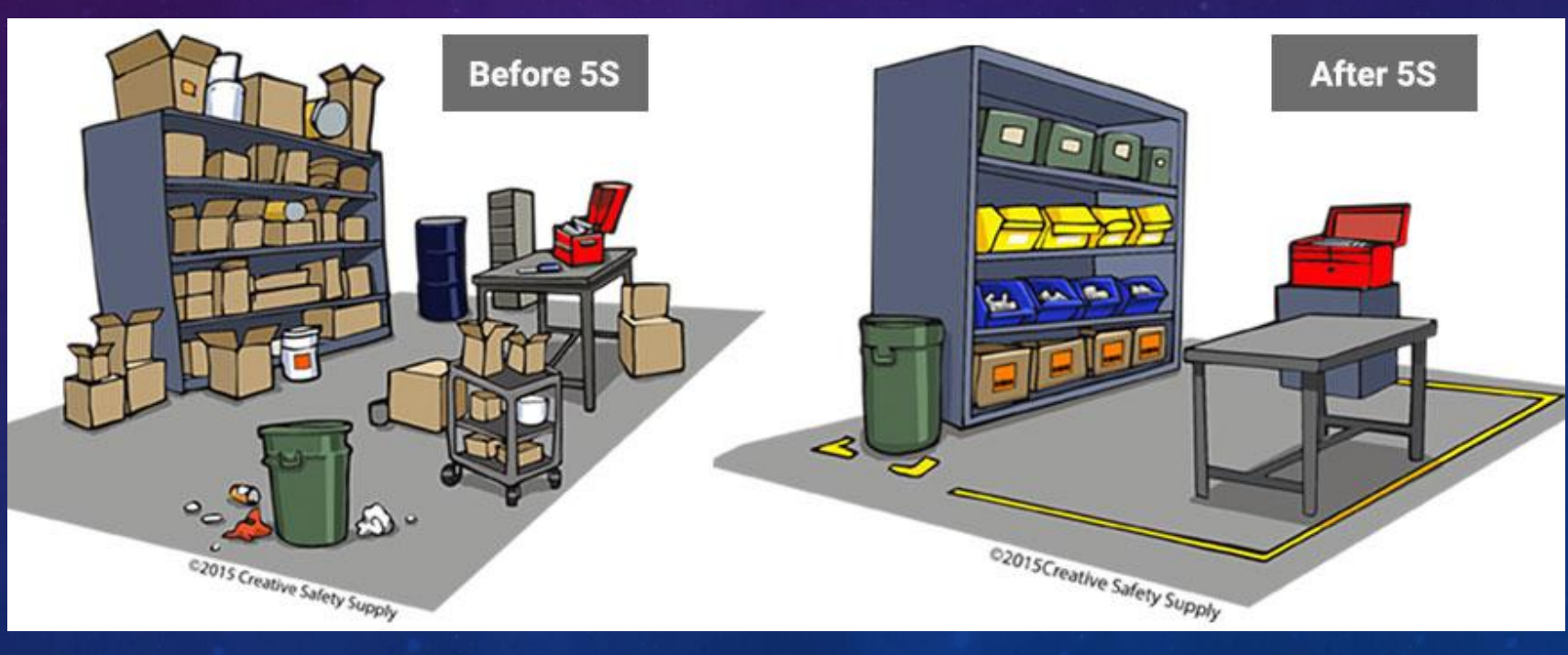

# AUDYT STANOWISKA – 5S Uzasadnienie biznesowe - korzyści:

- Zwiększenie efektywności i produktywności: 5S pomaga usunąć zbędne przedmioty i organizuje stanowisko pracy w sposób, który minimalizuje czas potrzebny na poszukiwanie narzędzi, materiałów czy informacji. Dzięki temu pracownicy mogą skupić się na swoich zadaniach, co prowadzi do zwiększenia efektywności produkcji.
- 2. Poprawa jakości produktów: 5S wpływają na jakość produkcji. Pracownicy, dzięki precyzyjnym procedurom i lepszej organizacji, mogą łatwiej zauważyć i zapobiec błędom produkcyjnym, co skutkuje wyższą jakością wytworzonych produktów.
- 3. Zwiększenie bezpieczeństwa pracy: 5S kładzie duży nacisk na eliminowanie zagrożeń w miejscu pracy. Poprzez porządek i odpowiednią organizację, zmniejsza się ryzyko wypadków i kontuzji, co ma bezpośredni wpływ na bezpieczeństwo pracowników oraz zmniejszenie kosztów związanych z wypadkami.
- 4. Zmniejszenie kosztów operacyjnych. 5S to optymalizacja miejsca pracy, poprawa logistyki oraz eliminowanie marnotrawstwa prowadzą do zmniejszenia kosztów operacyjnych. Zredukowanie zbędnych procesów, skrócenie czasu cykli produkcyjnych oraz lepsza organizacja magazynów to kluczowe elementy pozwalające na oszczędności.

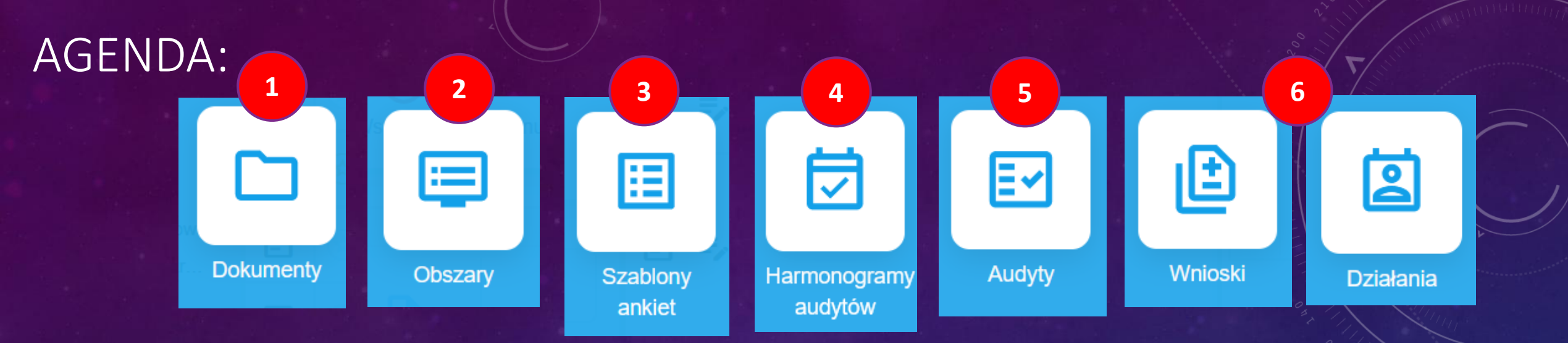

- 1. Tworzenie opisu w systemie NORMY jakościowej dotyczącej 5S (Dokumenty)
- 2. Zdefiniowanie stanowiska pracy jako przedmiot audytu (Obszar)
- 3. Opracowanie ankiety audytu zgodnie z 5S (Szablon Ankiet)
- 4. Utworzenie harmonogramu audytów dla wybranych stanowisk (Harmonogram)
- 5. Utworzenie formatki i przeprowadzenie audytu stanowiska zgodnie z 5S (Audyt)
- 6. Zestawienie Wniosków i zadań z Audytu (Wnioski i Działania).

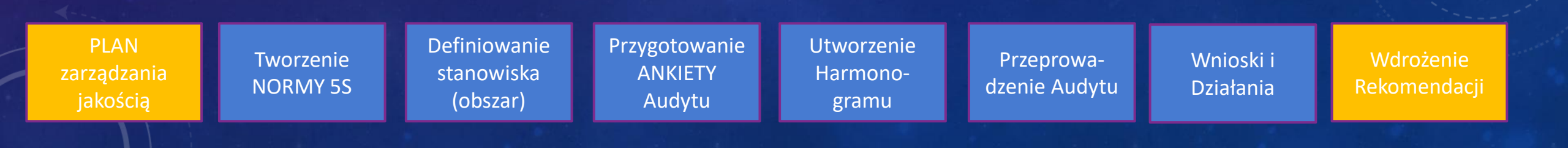

GALACTICA

### 2 Q Woisz I Wszystkie aplikacje Pulpit 🔲 Handlowe 2 (s)**@** :----Wnioski Kontrahenci Umowy Obszary doskonalące 1 Zamówienia Szablony Dokumenty ankiet 3

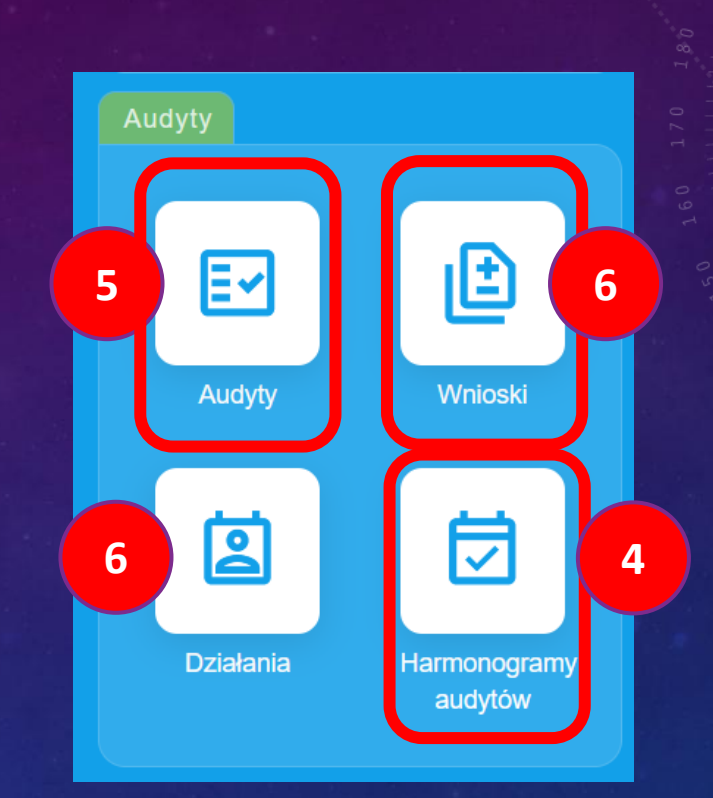

| Tworzenie<br>NORMY 5SDefiniowanie<br>stanowiska<br>(obszar)Przygotowanie<br>ANKIETY<br>Audytu | Utworzenie<br>Harmono-<br>gramu | Przeprowa-<br>dzenie Audytu | Wnioski i<br>Działania |
|-----------------------------------------------------------------------------------------------|---------------------------------|-----------------------------|------------------------|
|-----------------------------------------------------------------------------------------------|---------------------------------|-----------------------------|------------------------|

# 1 TWORZENIE NORMY 55 W SYSTEMIE

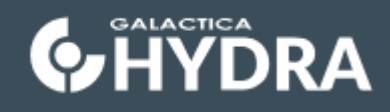

| Mo   | duły               |        |                        |   |
|------|--------------------|--------|------------------------|---|
|      | =                  |        | Ø                      |   |
| w    | Obszary            |        | Wnioski<br>doskonalące | Ø |
| lapi | <b>::</b>          |        |                        |   |
|      | Szablony<br>ankiet | NV ANY | Dokumenty              | ) |

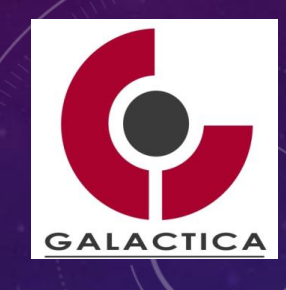

# 1 TWORZENIE NORMY 55 W SYSTEMIE

### 1. Zaznacz przycisk "Dodaj"

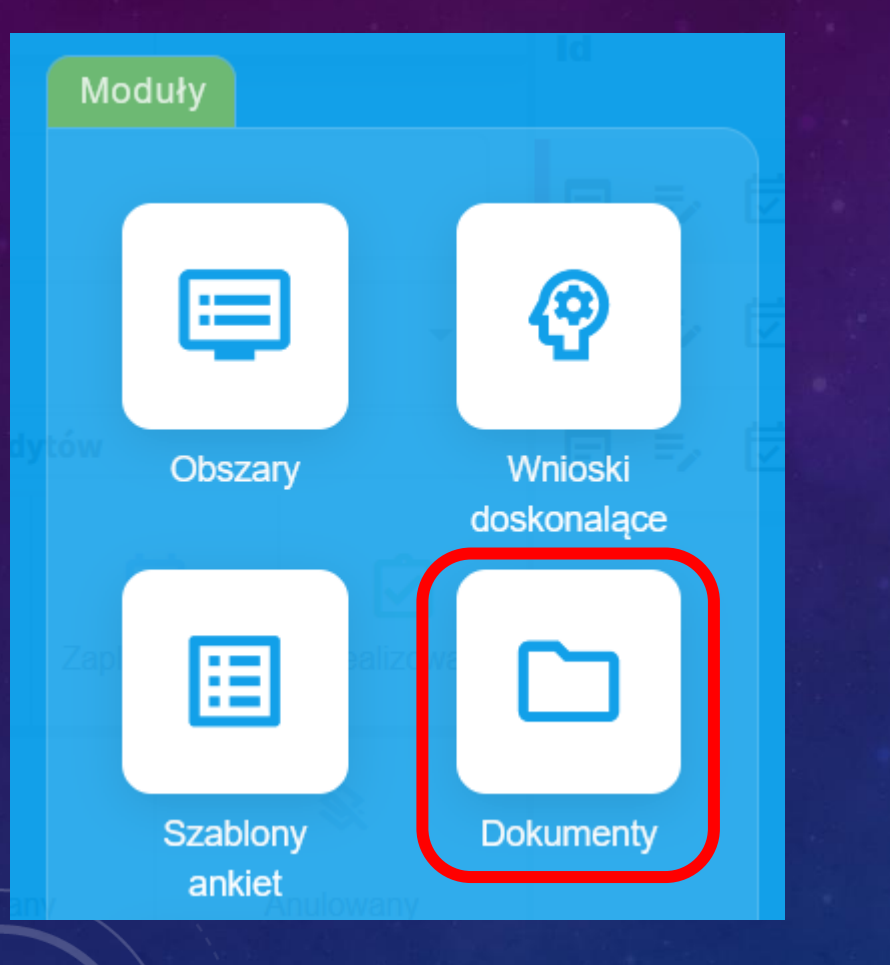

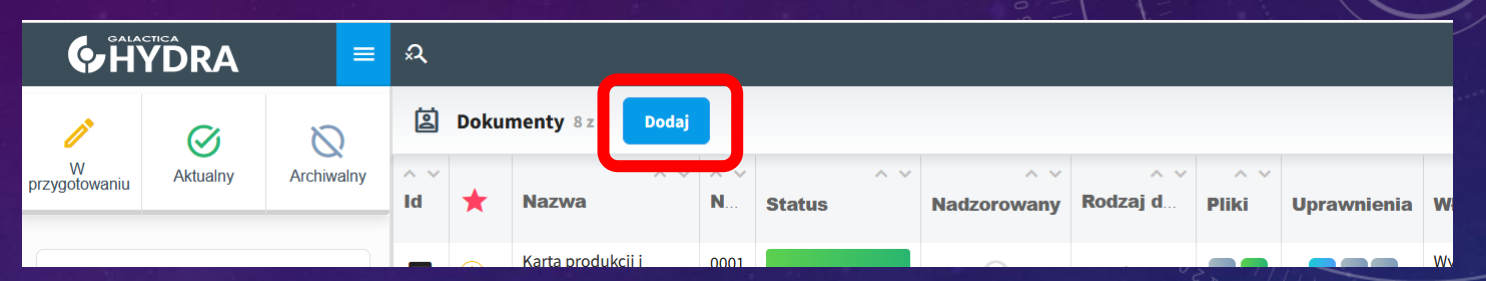

2. Wypełnij pola "Nazwa", "nr dokumentu", "Katalog", "Rodzaj dokumentu" oraz "Data obowiązywania".

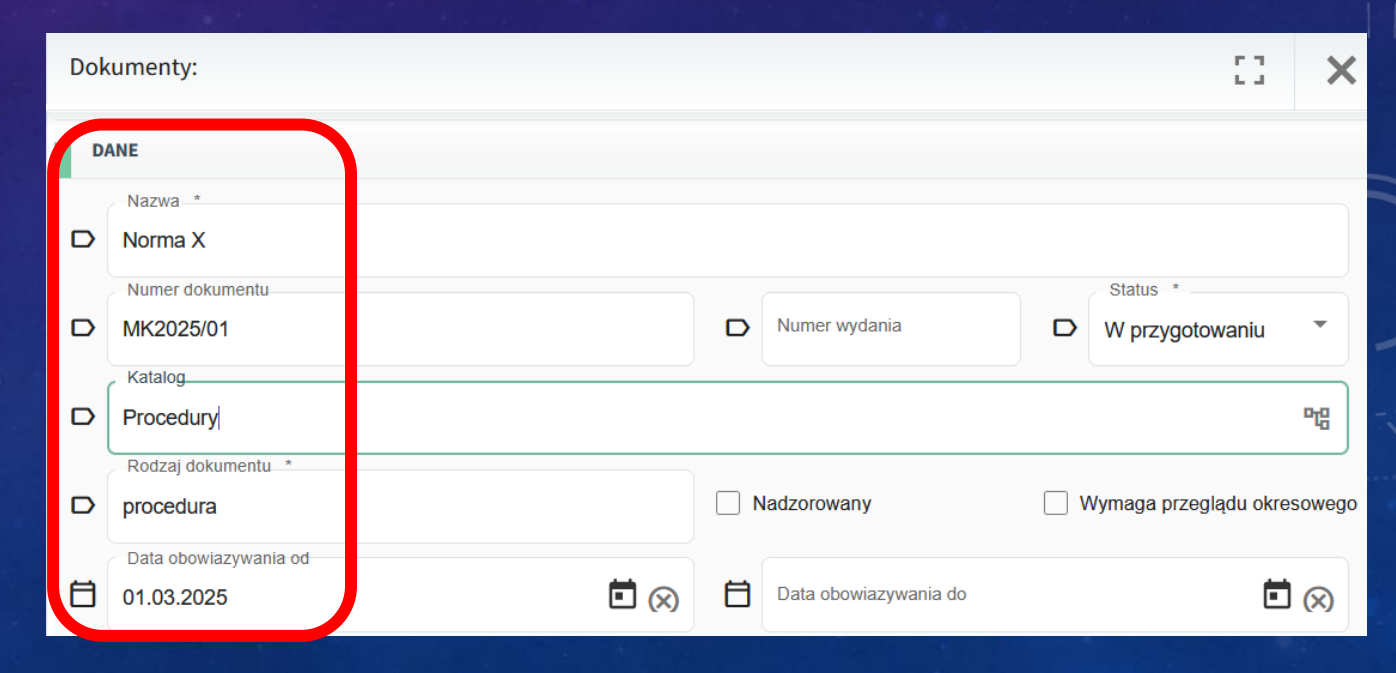

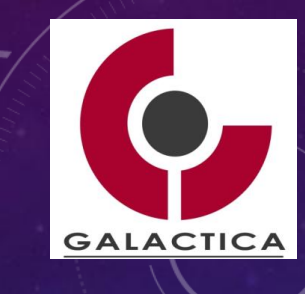

# <sup>1</sup> TWORZENIE NORMY 5S W SYSTEMIE

3. Poniżej wprowadź krótki opis danej normy i ZAPISZ.

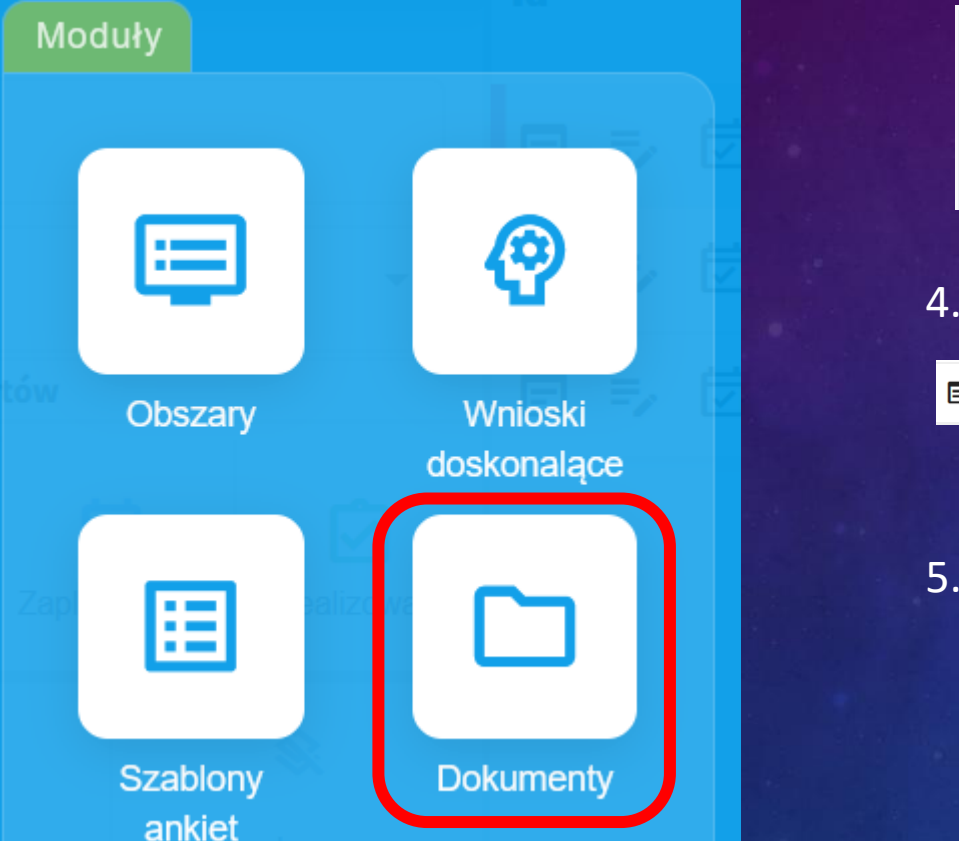

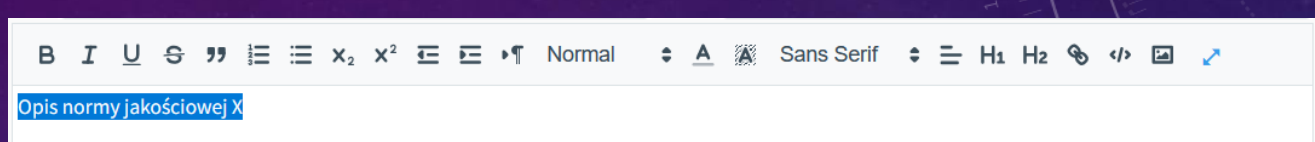

GALACTICA

### 4. Sprawdź czy dokument jest widoczny w systemie.

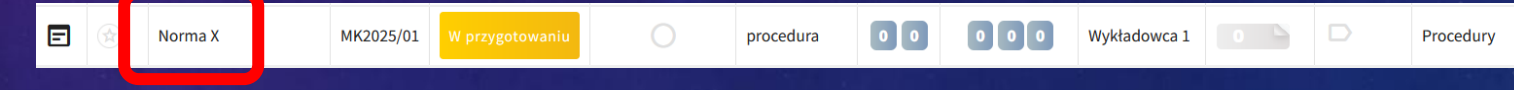

5. Zmień status w "Edycji" dokumentu na "Aktualny" i ZAPISZ.

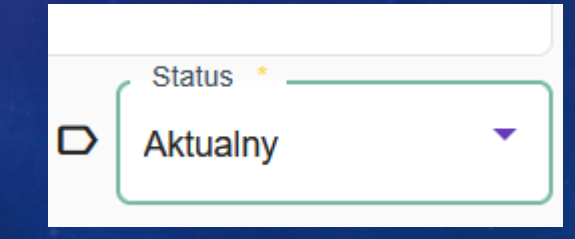

# <sup>2</sup> ZDEFINIOWANIE STANOWISKA PRACY

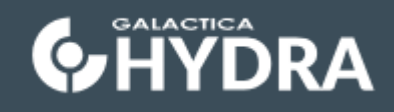

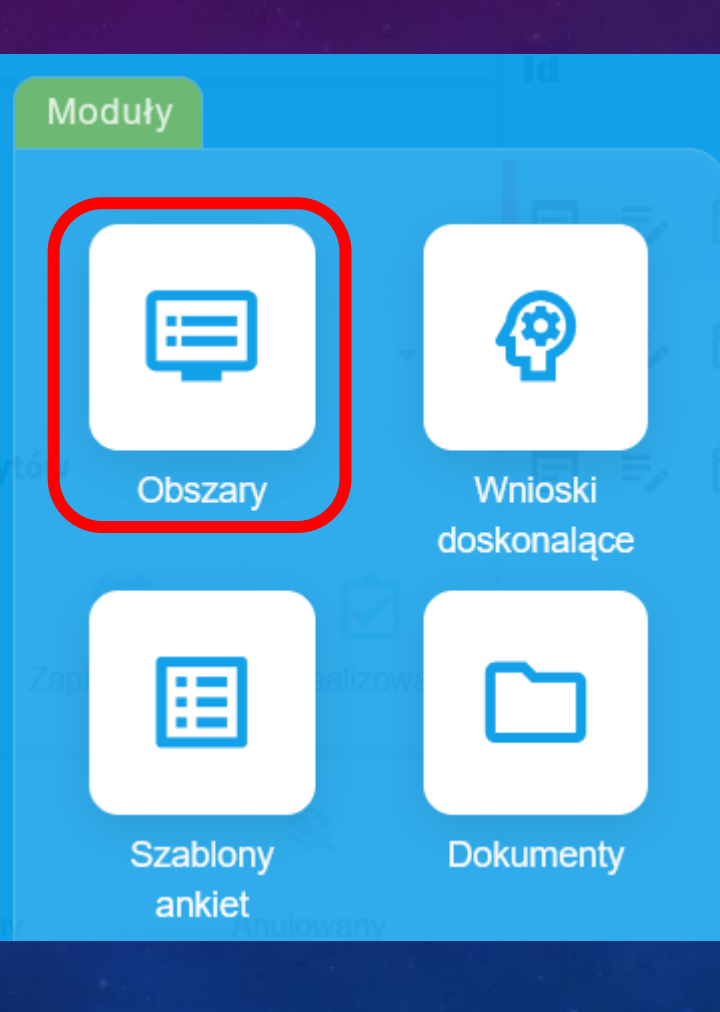

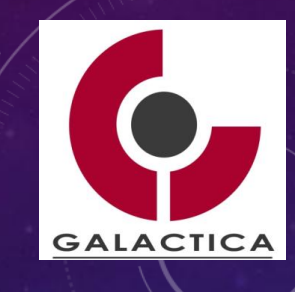

# <sup>2</sup> TWORZENIE STANOWISKA

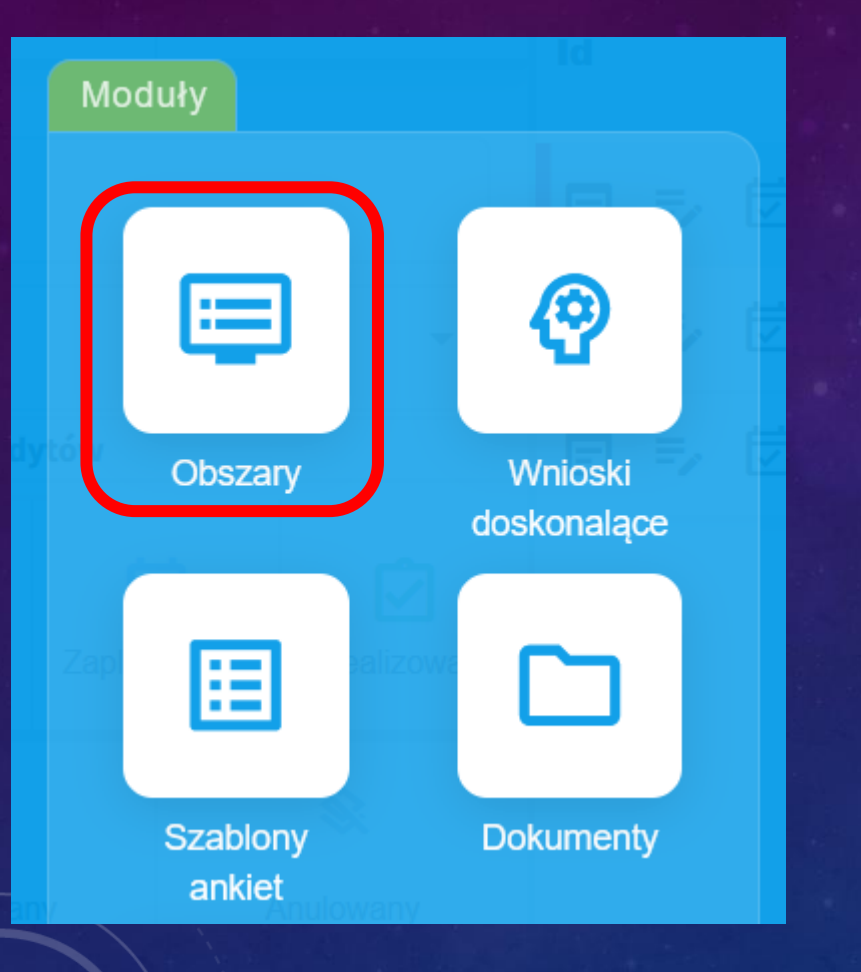

### 1. Zaznacz przycisk "Dodaj"

# Id Nazwa Numer Status Rodzaj Oddział Lokalizacja 8 🖃 🗾 Stanowisko A Aktywny Linia produkcyjna Akademia Górniczo-Hutnicza

GALACTICA

2. Wypełnij pola "Linia produkcyjna", "Nazwa", "Numer", "Status", "Oddział" oraz "odpowiedzialni". ZAPISZ i sprawdź!

|   | DANE          |        |     |        |                          |                  |         |   |
|---|---------------|--------|-----|--------|--------------------------|------------------|---------|---|
|   | Rodzaj        |        |     |        |                          |                  |         |   |
|   | Zc.           | ᅄ      |     | ₽      |                          |                  |         |   |
|   |               | Proces | I   | Budowa | 1                        |                  |         |   |
|   | Nazwa *       |        |     |        | Numer                    |                  | Status  |   |
|   | Stanowisko X  |        |     | Ŵ      | ST01                     | \$               | Aktywny | - |
| 0 | Lokalizacja   |        | ₩ ⊗ | න      | Oddział *<br>Akademia Go | órniczo-Hutnicza |         |   |
| • | DPOWIEDZIALNI |        |     |        |                          |                  |         |   |
| 2 | Wybierz       | 3      |     |        |                          |                  |         |   |

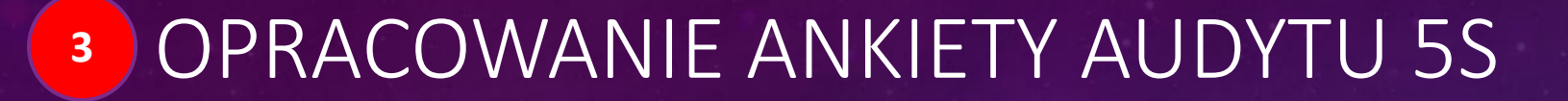

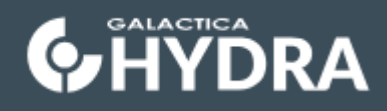

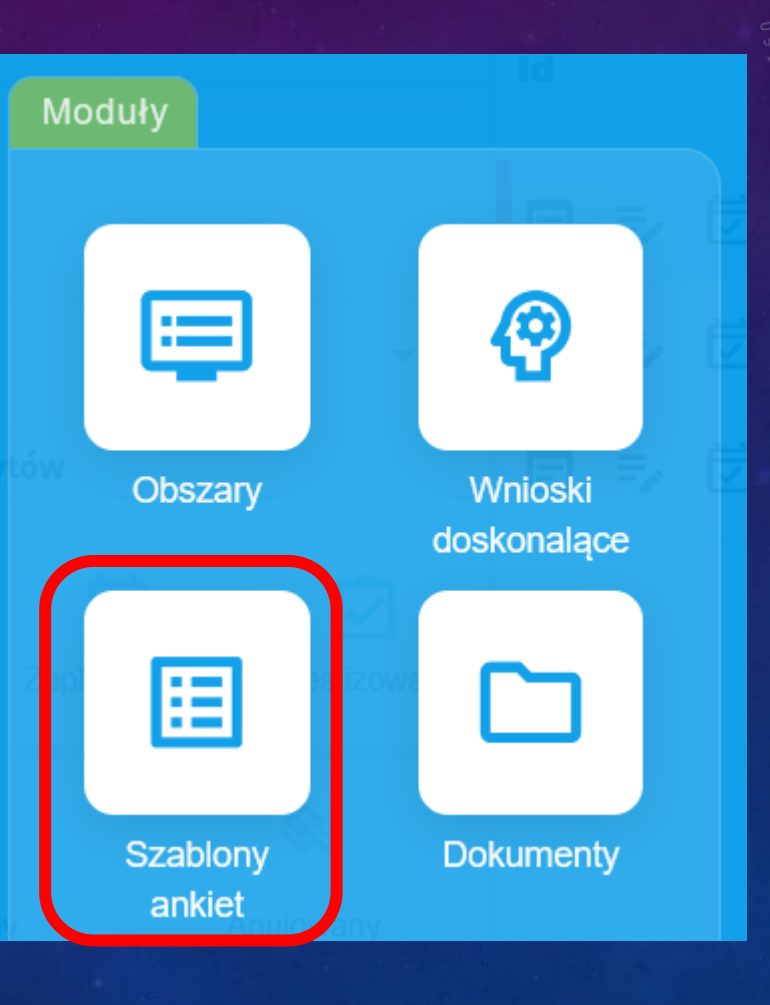

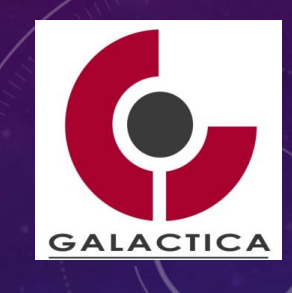

# <sup>2</sup> TWORZENIE STANOWISKA

# 1. Zaznacz przycisk "Dodaj"

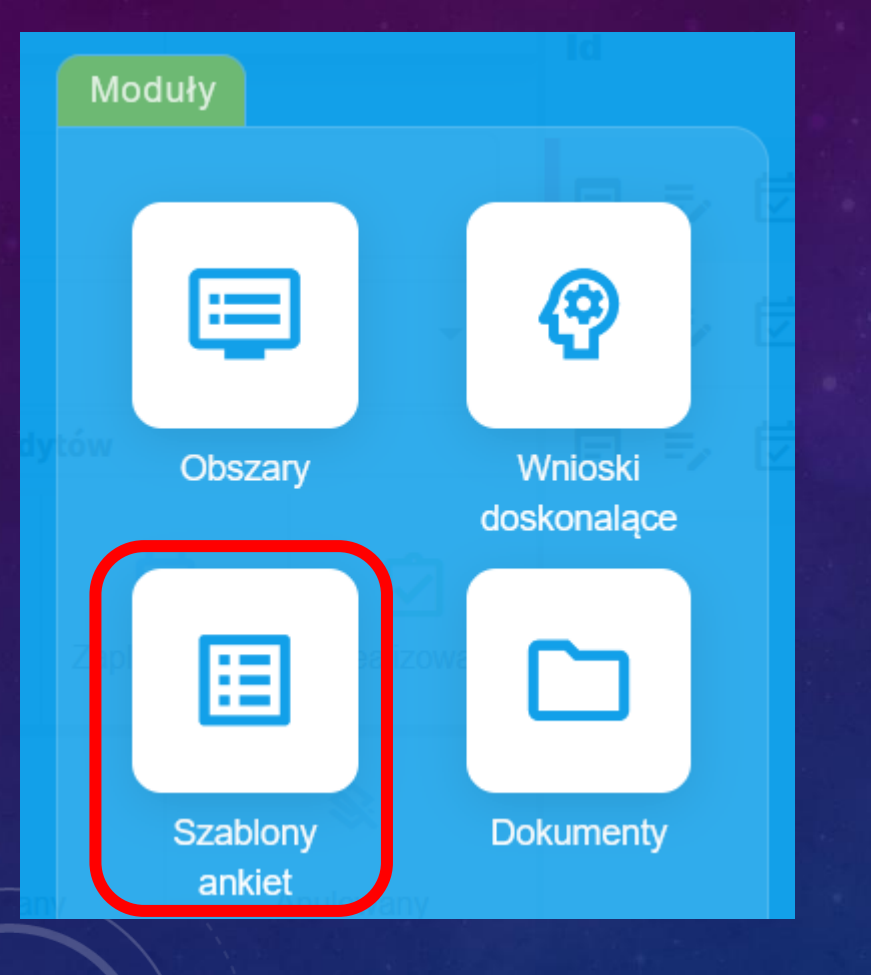

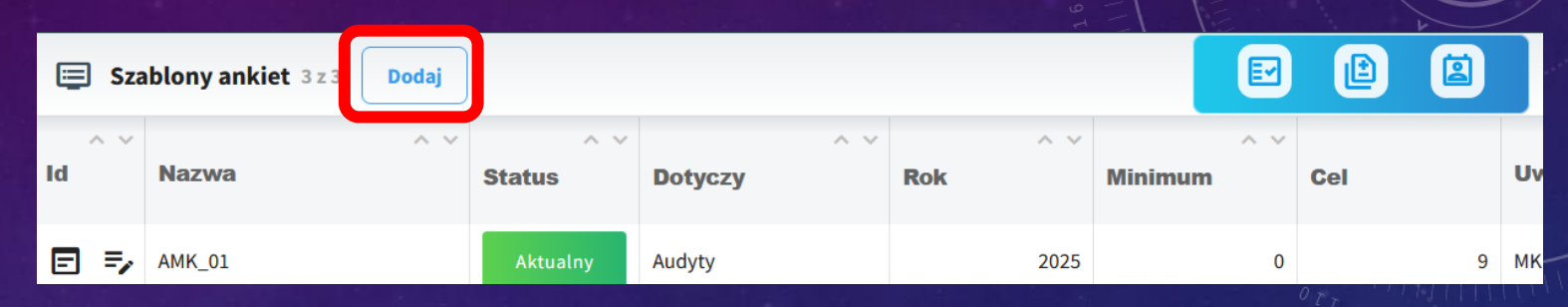

GALACTICA

 Wypełnij pola "Nazwa", "Status", "Rok obowiązywania", "Dotyczy (Audyty)", "Uwagi" oraz "Cel i zakres". ZAPISZ i sprawdź!

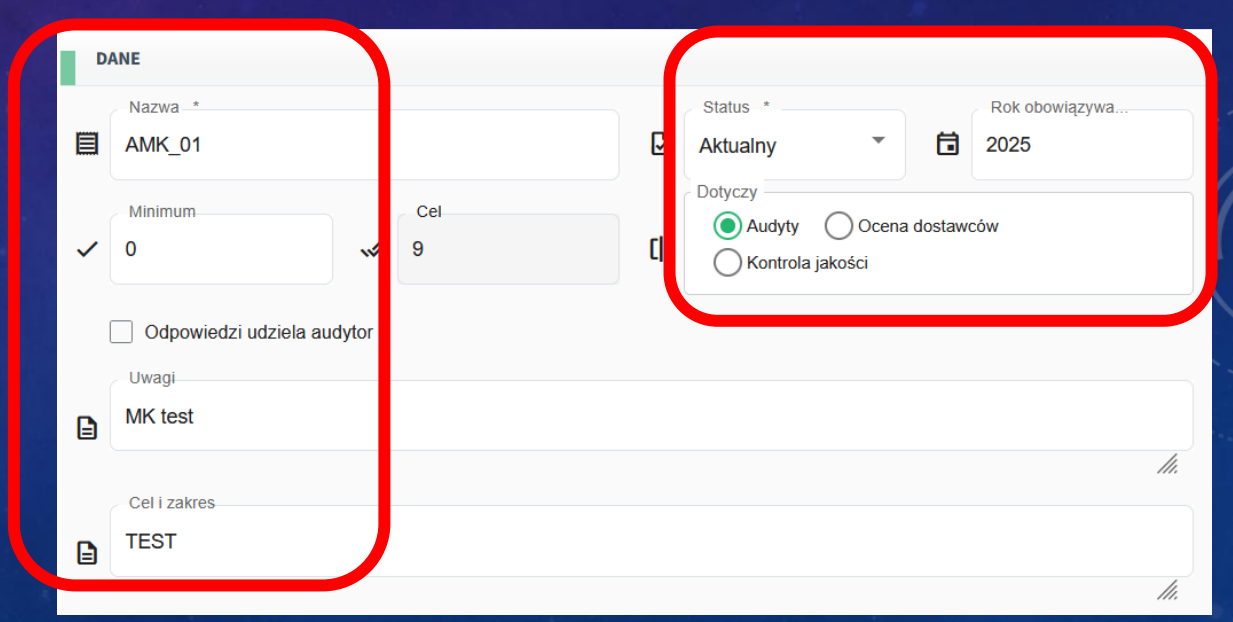

# <sup>2</sup> TWORZENIE STANOWISKA

### 3. Wprowadź grupy "5S" oraz "Pytania" dla każdej grupy

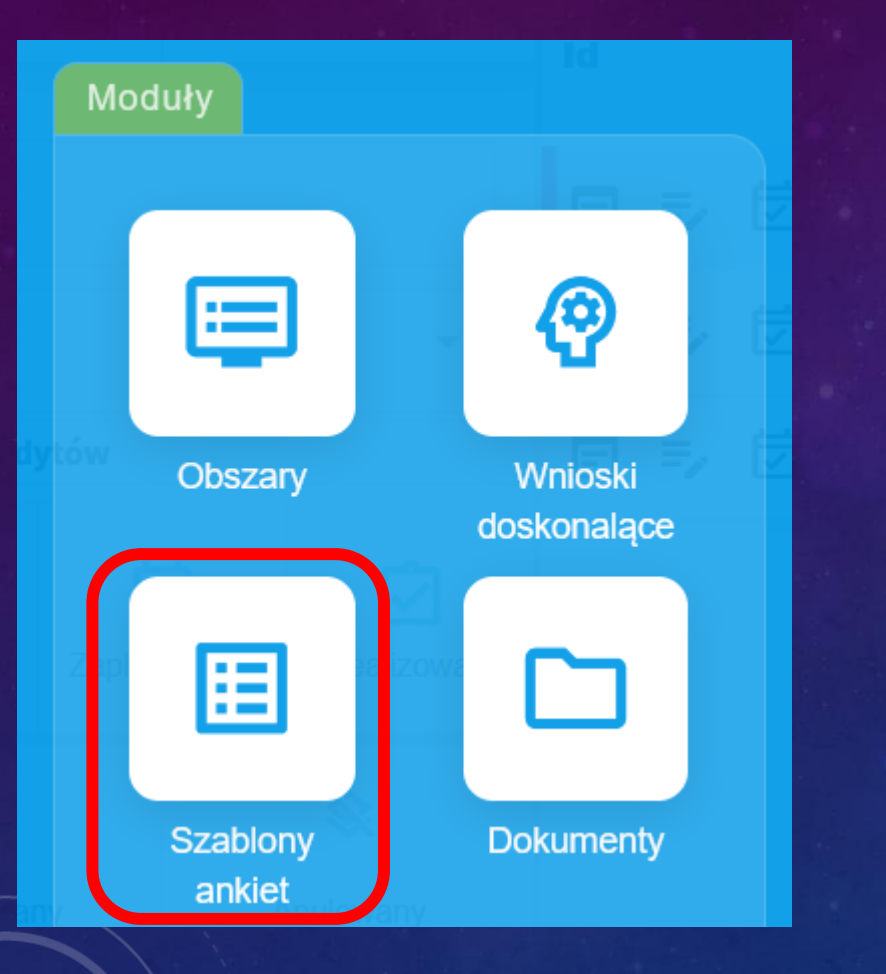

| Po | dgląd         | Edycja         | Ankieta    | Dziennik     |                  |   |   |           |
|----|---------------|----------------|------------|--------------|------------------|---|---|-----------|
| D  | Ankieta '     | ×              |            | ľ            | Utwórz grupę     |   |   | States of |
| s  | TANDARY       | ZACJA Doda     | aj pytanie |              |                  |   | Ō |           |
| đ  | Pytar<br>Norn | nie *<br>na_01 |            |              |                  |   |   | 011       |
| đ  | L Upra        | wnieni         | ★ 🗹 Wymag  | ana odpowied | Pokaż pole uwagi |   |   |           |
| 2  | S Wys         | zukaj 🦉        | Wykładowca | 1⊗           |                  |   | Ō | V         |
|    | Pytar         | nie *          |            |              |                  |   |   | /         |
| G  | Norn<br>Waga  | na_02          |            |              |                  | / |   | 1<br>1    |
| đ  | 1             |                | ★ 🔽 Wymag  | ana odpowied | Pokaż pole uwagi |   |   |           |

2. Wypełnij pola "Pytanie", "Waga", "Wymagana odpowiedź", "Uprawnieni", "Uwagi" oraz "Cel i zakres". Powtórz dla każdego pytania!
ZAPISZ i sprawdź!

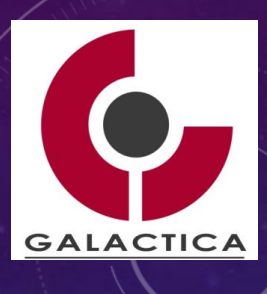

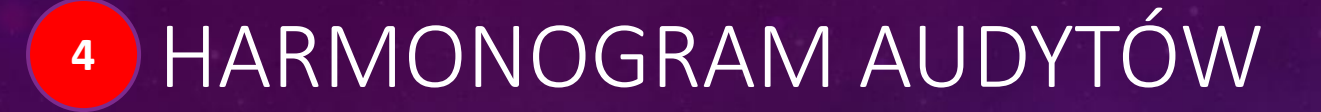

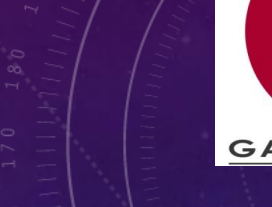

E

Wnioski

audytów

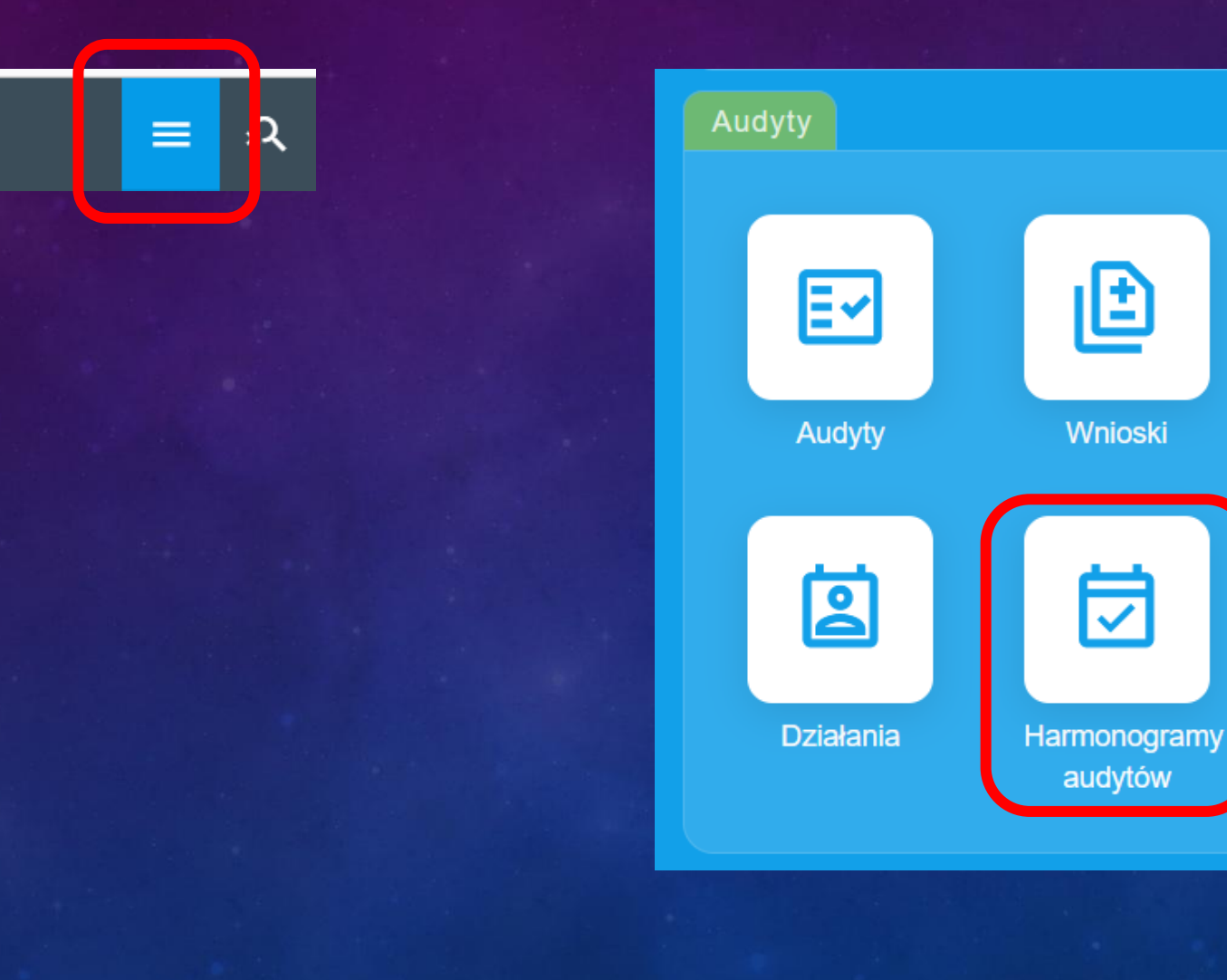

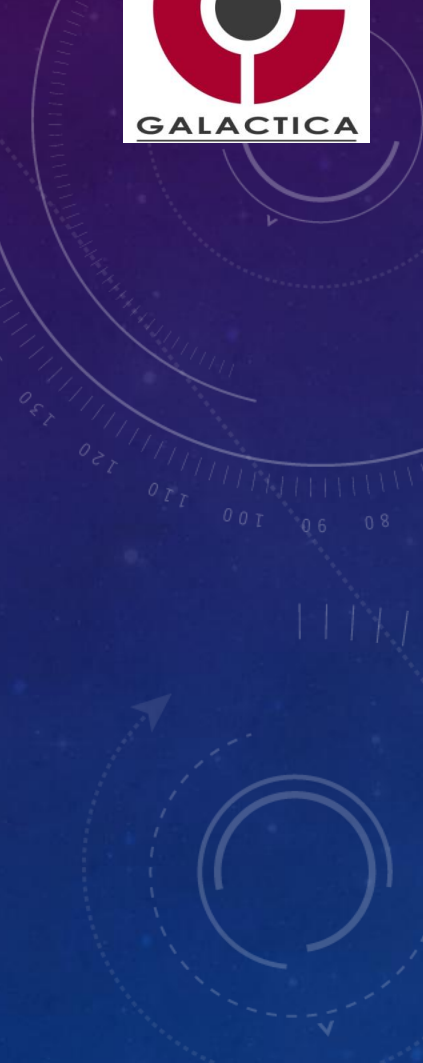

# 4 HARMONOGRAM AUDYTÓW

### 1. Zaznacz przycisk "Dodaj"

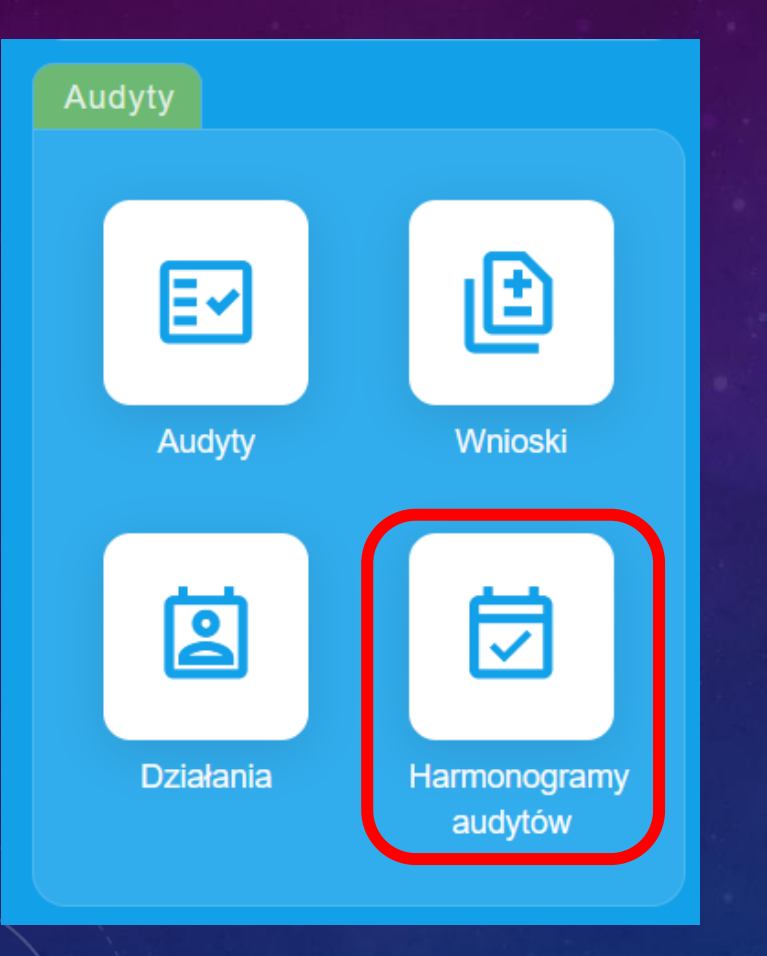

|    | Harmond | ogramy audytów 3z3 | Dodaj         |            |                |                 |
|----|---------|--------------------|---------------|------------|----------------|-----------------|
| ld | ^       | Nazwa              | ∧ ∨<br>Status | ∧ ∨<br>Rok | Odpowiedzialni | Statusy audytów |
| E  | ⇒ ∅     | Audyt MK           | Aktywny       | 2025       | Wykładowca 1   |                 |

GALACTICA

2. Wypełnij pola "Nazwa", "Rok", "Numer", "Status", "Oddział", "odpowiedzialni" oraz "Dodatkowe informacje" ZAPISZ i sprawdź!

| Po | dgląd             | Edycja               | Harmonogram    | Notatki | Załączniki | Dziennik |          | - |
|----|-------------------|----------------------|----------------|---------|------------|----------|----------|---|
| D  | ANE               |                      |                |         |            |          |          | 1 |
|    | Nazwa             | *<br>IK              |                |         | Rok *      |          | Status * | • |
| 2  | Odpowie<br>Wyszuk | dzialni *<br>:aj 🧊 V | Vykładowca 1 🛞 |         |            |          |          |   |
| ₽  | Dodatkov<br>MK    | we informacje        |                |         |            |          |          |   |

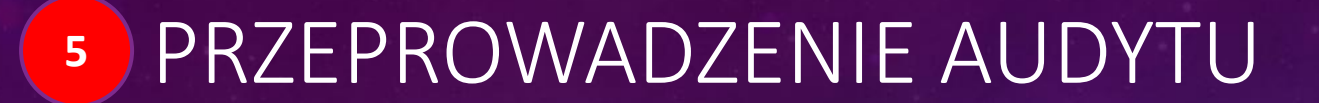

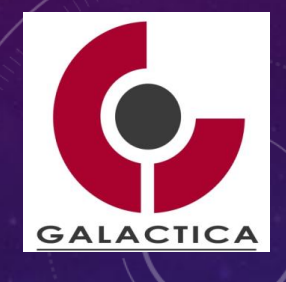

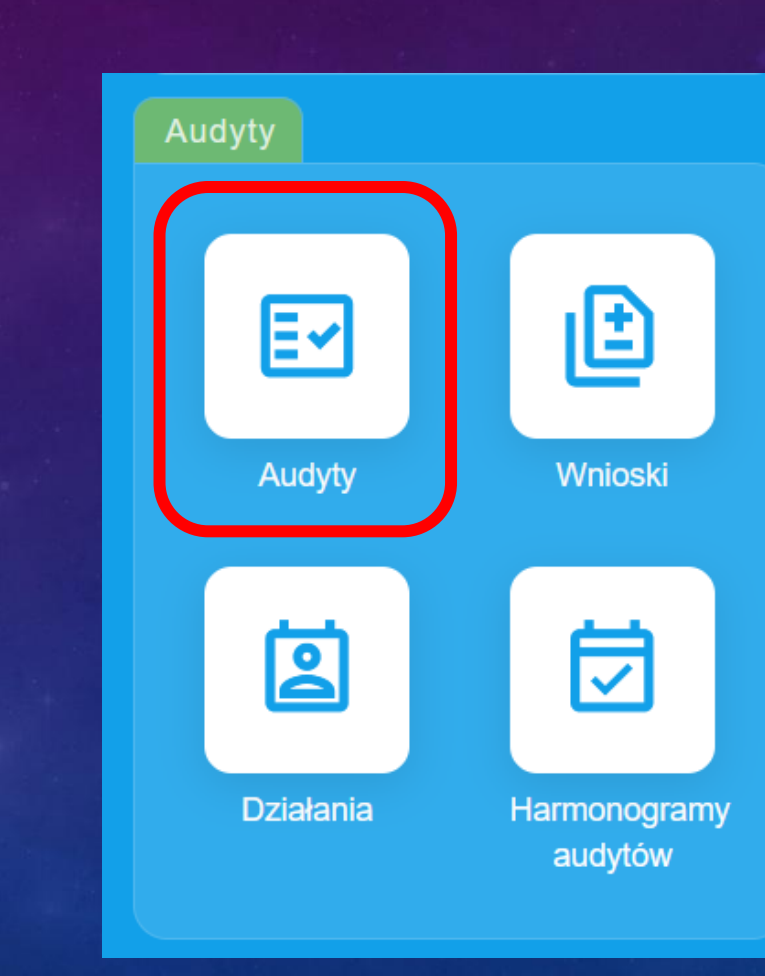

### 1. Zaznacz przycisk "Dodaj"

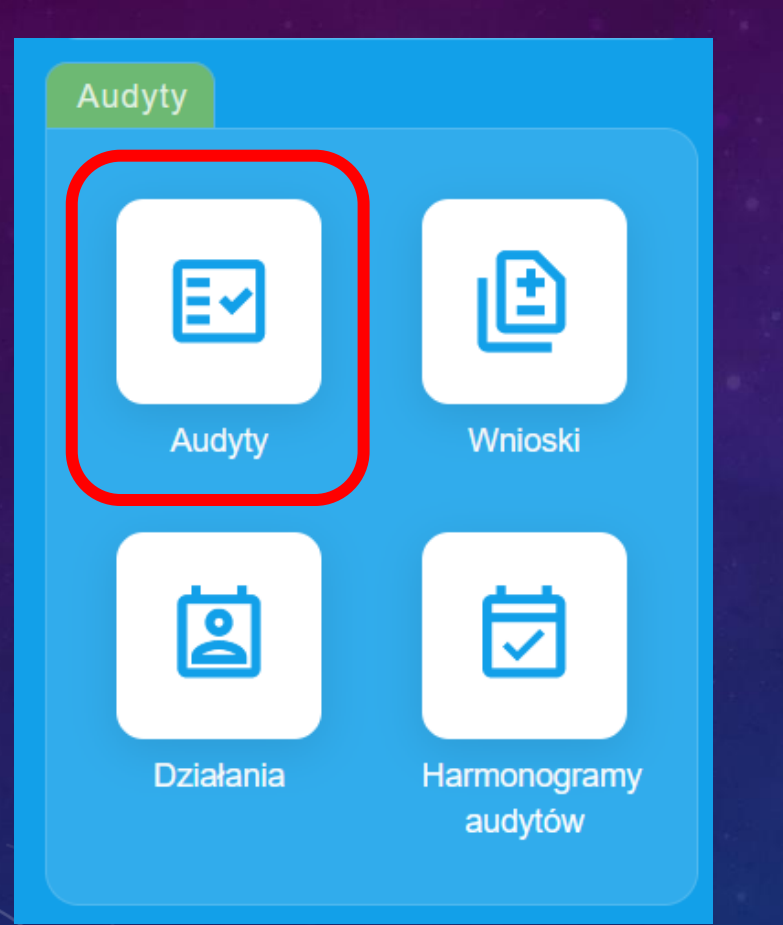

5

| 🔄 Aud | <b>yty</b> 2z2 | Dodaj    |               |            |                |                   | 8     |         |                 |               |
|-------|----------------|----------|---------------|------------|----------------|-------------------|-------|---------|-----------------|---------------|
| ^ ~   | Nr<br>audytu   | Etykiety | ^ ∨<br>Status | ∧ ∨<br>Rok | ^ ∨<br>Miesiąc | Utworzył          | ~ ~   | Planowa | ^ ~<br>Ina data | Audytorzy głó |
| F F   | 25.0002        |          | Zaplanowany   | 2025       | marzec         | <b>2</b> Wykładov | vca 1 |         |                 |               |

GALACTICA

2. Wypełnij pola "Status", "Rok", "Miesiąc", "Obszar", "Oddział", "Utworzył", "Szablon ankiety" oraz "harmonogram". ZAPISZ i sprawdź!

| 0   | ANE                                      |             |             |        |                     |     |              |
|-----|------------------------------------------|-------------|-------------|--------|---------------------|-----|--------------|
| _   | Nr audytu                                | •           | Status_*    |        | Rok                 | •   | Miesiąc      |
|     | 25.0002                                  |             | Zaplanowany |        | 2025<br>Oddział     |     |              |
| *   | Stanowisko A                             |             |             | 2      | Akademia Górniczo-ł | . 🖂 | Wykładowca 1 |
|     | Szablon ankiety                          |             |             |        | Harmonogram         |     |              |
|     | АМК_01                                   |             |             | Ч      | Audyt MK            |     |              |
|     | CEL I ZAKRES                             |             |             |        |                     |     |              |
| B   | , I <u>U</u> <del>S</del> " ) ∏ :<br>] ∠ | <b>≡</b> ×₂ | X²          | Normal | A Sans Serif        | ; = | H1 H2 🗞 🕫    |
| Opi | s Audytu                                 |             |             |        |                     |     |              |

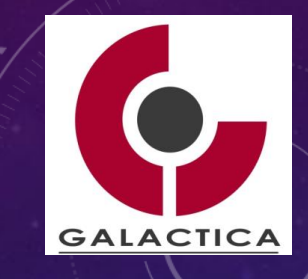

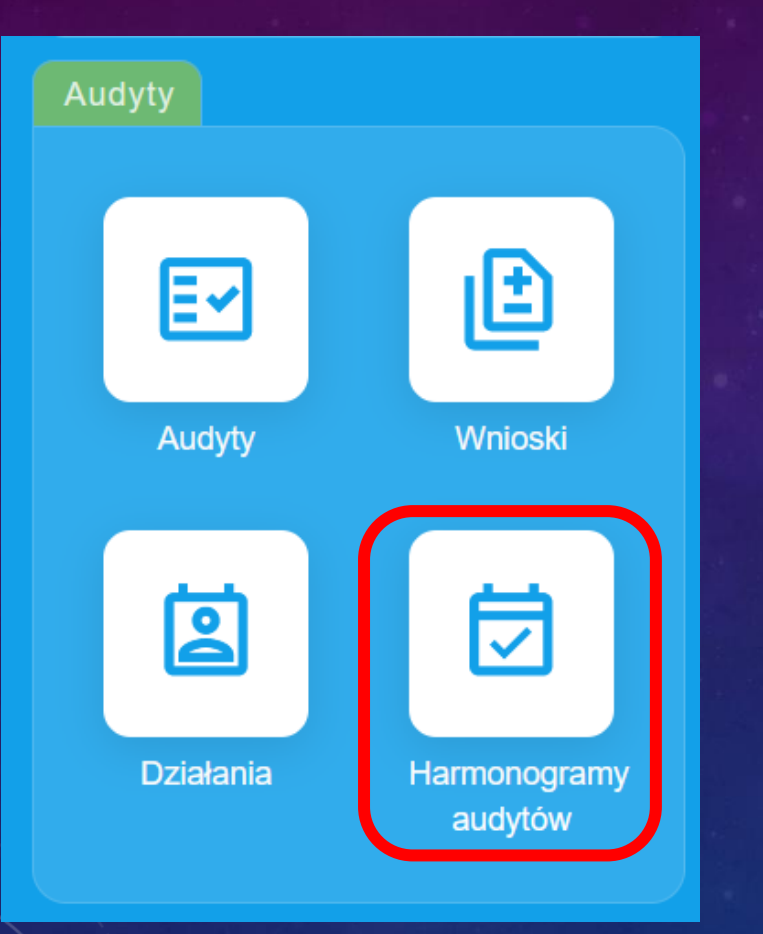

5

3. Sprawdź w "Harmonogramy audytów" wpis dotyczący nowoutworzonego Audytu z przypisaniem do właściwego Harmonogramu.

|    | 🖽 Harmonogramy audytów 3z3 Dodaj 🕼 🕤 贷 |                             |                  |         |                |                               |           |                |   |  |
|----|----------------------------------------|-----------------------------|------------------|---------|----------------|-------------------------------|-----------|----------------|---|--|
|    | ^ v _ ^ v                              |                             | ∧ ∨<br>Stotuo    | ^ v     | Odnowiodzielni | Stotuov oudutów               | Whitemana | A V            |   |  |
| Id | Nazwa                                  |                             | Status           | Rok     | Odpowiedzialni | Statusy audytow               | wyкonane  | LICZDA audytów |   |  |
| E  | =,                                     | =, 🖾 Audyt MK               |                  | Aktywny | 2025           | Wykładowca 1                  | 11        | 50%            | 2 |  |
| E  | =,                                     | Audyty Systemu Aktywny 2025 |                  | 2025    | Adam Nowak     |                               | 0%        | ٥              |   |  |
| E  | =,                                     | ₫                           | Harmogram główny | Aktywny | 2024           | Administrator, Wioletta Nowak |           | 40%            | 5 |  |

Następnie zaznacz "Podgląd" i przejdź do ekranu "głównego"

| ld |    |   | Nazwa    |
|----|----|---|----------|
| E  | =, | ₫ | Audyt MK |

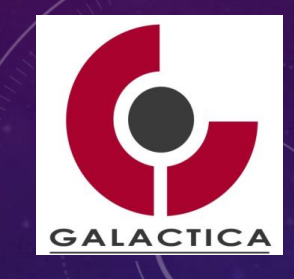

| Audyty    |                         |
|-----------|-------------------------|
|           |                         |
| Audyty    | Wnioski                 |
|           |                         |
| Działania | Harmonogramy<br>audytów |

5

4. Zaznacz zakładkę "Harmonogram" i sprawdź zaplanowany Audyt w kalendarzu.

|    | На | rmono | gramy audyt         | ów 3z3        | =+         | :                        | Audy | yt MK                |                 |     |               |                   |               |                   |             | æ                 | \$\$ : | 1             | × |
|----|----|-------|---------------------|---------------|------------|--------------------------|------|----------------------|-----------------|-----|---------------|-------------------|---------------|-------------------|-------------|-------------------|--------|---------------|---|
| Id |    | ~ ~   | ∧ ∨<br>Nazwa        | ∧ ∨<br>Status | ^ ~<br>Rok | Odpc                     | Pod  | dgląd                | Edycja          | На  | rmonogram     | J                 | Notatki       | Załączniki        | Dzienr      | nik               |        |               |   |
| ₽  | =, | ₫     | Audyt MK            | Aktywny       | 2025       | Wykła<br>1               | DA   | NE                   |                 |     |               |                   |               |                   |             |                   |        |               |   |
| ₽  | =, | ₫     | Audyty<br>Systemu   | Aktywny       | 2025       | Adam                     | ß    | Nazwa<br>Audyt MK    | ζ.              |     | Ħ             | Rok<br><b>202</b> | :5            |                   | 鐐           | Status<br>Aktywny | ,      |               |   |
| ₽  | =, | ₫     | Harmogram<br>główny | Aktywny       | 2024       | Admin<br>Wiolet<br>Nowal | 0°°  | Odpowiedz<br>Wykłado | tialni<br>wca 1 |     |               |                   |               |                   |             |                   |        |               |   |
|    |    |       |                     |               |            |                          | ▼ Do | datkowe inf          | ormacje         |     |               |                   |               |                   |             |                   |        |               |   |
|    |    |       |                     |               |            |                          | PU   | JDSOMOWAR            |                 |     |               |                   |               |                   |             |                   |        |               |   |
|    |    |       |                     |               |            |                          | 1    |                      | nie             | Zap | lanowany<br>1 |                   | Zrealizo<br>1 | <b>)</b><br>owany | Wstrzy<br>0 | )<br>many         |        | Anulowan<br>0 | у |

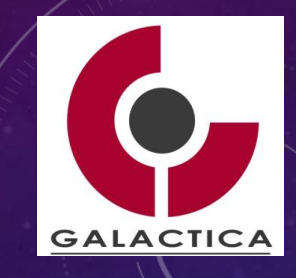

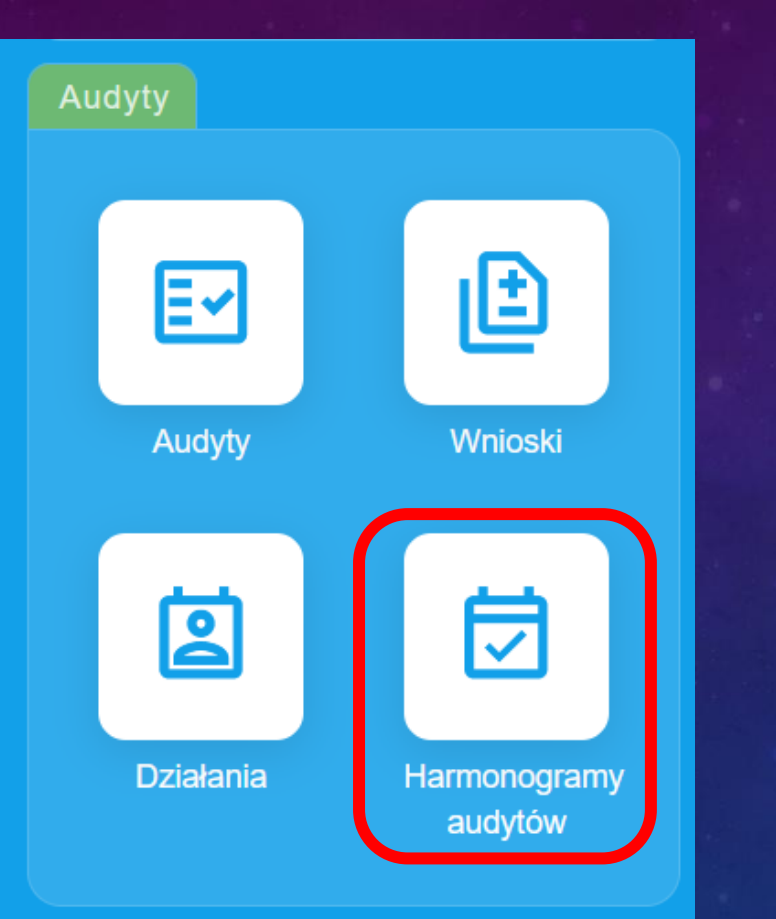

5

5. Zaznacz zakładkę "Harmonogram" i zaznacz zaplanowany (kolor niebieski) Audyt w kalendarzu dla wybranego obszaru (Stanowiska).

| Audyt MK        | Audyt MK 🖨 🕸 🖸 🖡 🗄 |        |                 |               |                  |                     |              |          |          |             |  |
|-----------------|--------------------|--------|-----------------|---------------|------------------|---------------------|--------------|----------|----------|-------------|--|
| Podgląd         | Edycja             | Hai    | Harmonogram     |               | Notatki Załączni |                     | iki Dziennik |          |          |             |  |
| Obszary         |                    |        | ाहर<br>Pracowni | racownicy Ode |                  | <b>B</b><br>Idziały |              |          |          |             |  |
| HARMONOG        | HARMONOGRAM        |        |                 |               |                  |                     |              |          |          |             |  |
| Stanowisko<br>A | STYCZEŃ            | LUTY M |                 | KWIECIEŃ      | MAJ              | CZERWIEC            | LIPIEC       | SIERPIEŃ | WRZESIEŃ | PAŹDZIERNIK |  |

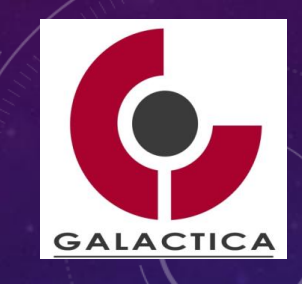

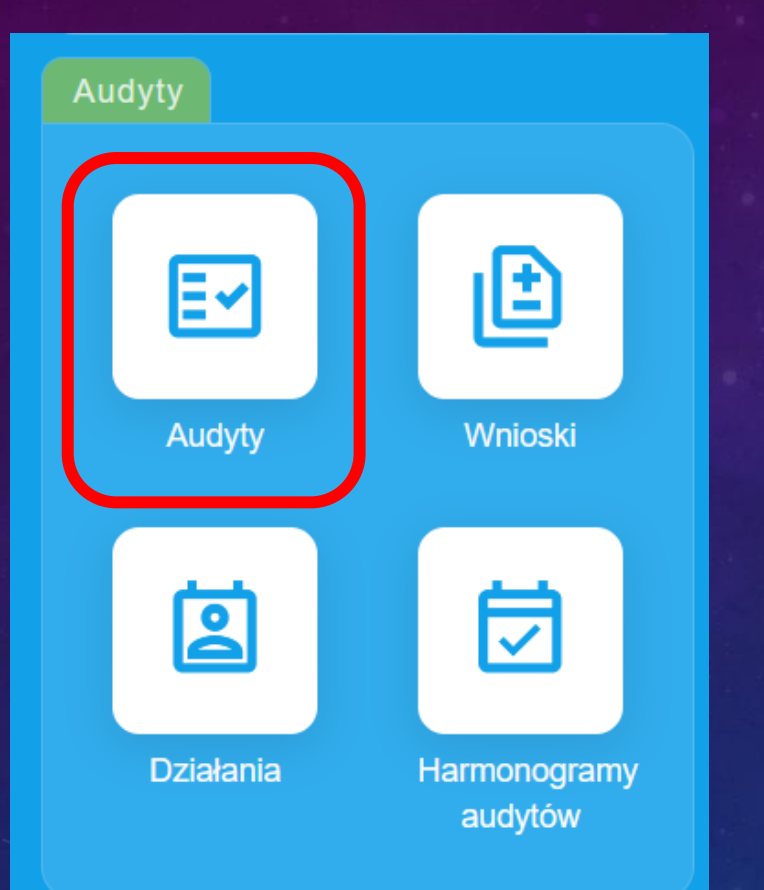

5

6. Zaznacz "Edycja" i przechodzimy do przeprowadzenia audytu.

| Ev Audyty 1z1 Dodaj |              |          |               |            |                |                   | 8     | Ð       |     |               |
|---------------------|--------------|----------|---------------|------------|----------------|-------------------|-------|---------|-----|---------------|
| ^ ~                 | Nr<br>audytu | Etykiety | ^ ∨<br>Status | ∧ ∨<br>Rok | ^ `<br>Miesiąc | Utworzył          | ~ ~   | Planowa | ^ ~ | Audytorzy głó |
| 0 =>                | 2.0002       |          | Zaplanowany   | 2025       | marzec         | <b>은</b> Wykładow | wca 1 |         |     |               |

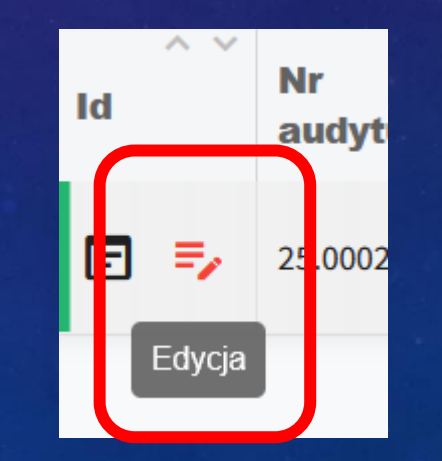

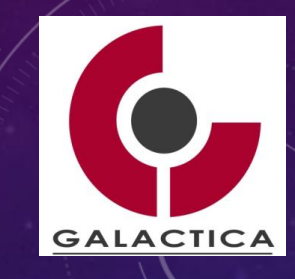

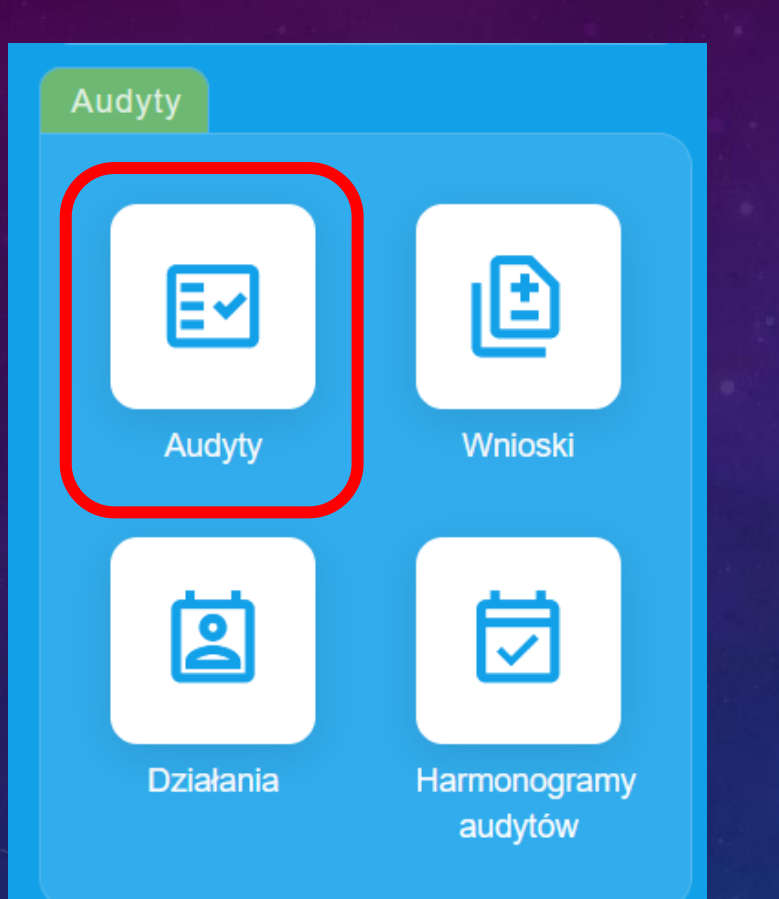

5

7. Wykonaj audyt poprzez wybór właściwej "Odpowiedzi". Uzasadnij swoją ocenę w polu "Komentarz/odpowiedź".

| Pod | gląd                | Edycja       | Ankieta    | Wynik | Rap | ort z audytu | Wnioski     | Działania | Powiązania |
|-----|---------------------|--------------|------------|-------|-----|--------------|-------------|-----------|------------|
| 1   | Stand               | daryzacja    |            |       |     |              |             |           |            |
| 1.  | NORN                | IA_01        |            |       |     |              |             |           | Ō          |
| в   | Odpowie<br>3 - Zgoo | dź *         |            |       |     | ß            | Ocena<br>3  |           | Waga<br>1  |
|     | Komenta<br>Uwagi    | rz/odpowiedź |            |       |     | Okazane dok  |             |           |            |
| Ţ   |                     |              |            | li.   | E   |              |             |           | //.        |
|     |                     | Doda         | aj wniosek | 0     |     |              | Dodaj dział | anie      | 0          |

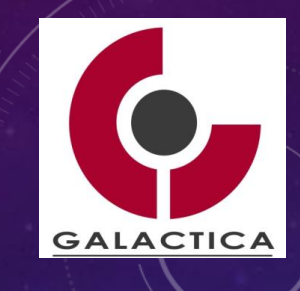

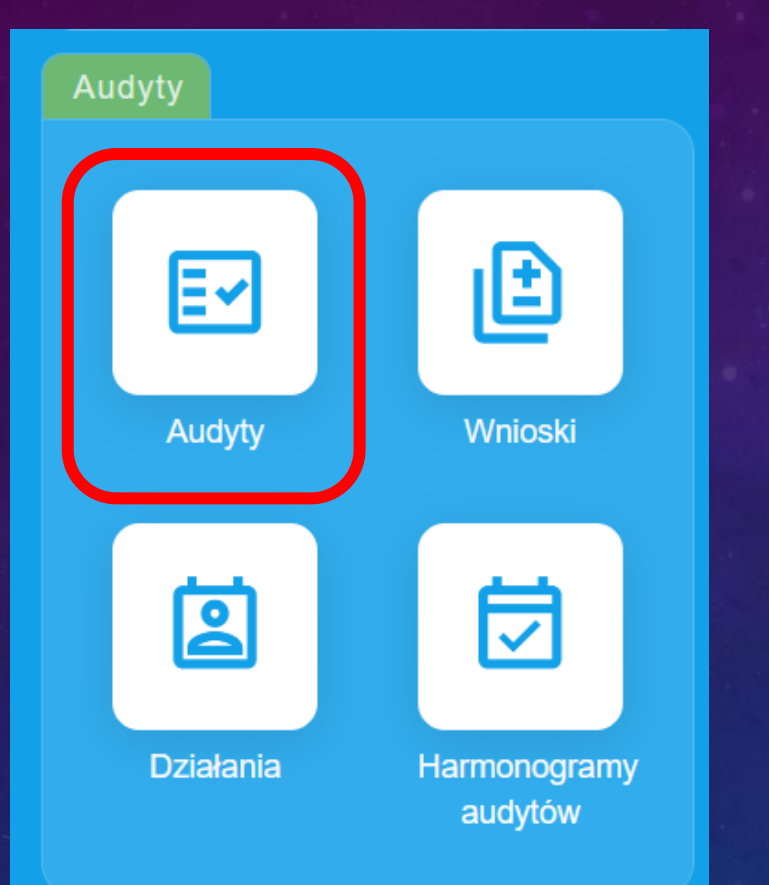

5

## 8. "Dodaj wniosek" oraz "Dodaj działanie".

| gląd     | Edycja                                                           | Ankieta                                                                                    | Wynik                                                                                                    | Rap                                                                                                    | ort z audytu                                                                                                    | Wnioski                                                                                                    | Działania                                                                                                    | Powiązania                                                                                                    |
|----------|------------------------------------------------------------------|--------------------------------------------------------------------------------------------|----------------------------------------------------------------------------------------------------|----------------------------------------------------------------------------------------------------|----------------------------------------------------------------------------------------------------|----------------------------------------------------------------------------------------------------|----------------------------------------------------------------------------------------------------|----------------------------------------------------------------------------------------------------|
| Stand    | daryzacja                                                        |                                                                                            |                                                                                                    |                                                                                                    |                                                                                                    |                                                                                                    |                                                                                                    |                                                                                                    |
| NORM     | IA_01                                                            |                                                                                            |                                                                                                    |                                                                                                    |                                                                                                    |                                                                                                    |                                                                                                    | Ō                                                                                                    |
| Odpowie  | dź *                                                             |                                                                                            |                                                                                                    |                                                                                                    |                                                                                                    | Ocena                                                                                                    |                                                                                                    | Waga                                                                                                    |
| 3 - Zgoo | dność                                                            |                                                                                            |                                                                                                    |                                                                                                    | <b>6</b>                                                                                                    | 3                                                                                                    |                                                                                                    | I                                                                                                    |
| Komenta  | rz/odpowiedź                                                     |                                                                                            |                                                                                                    |                                                                                                    |                                                                                                    |                                                                                                    |                                                                                                    |                                                                                                    |
| Uwagi    |                                                                  |                                                                                            |                                                                                                    |                                                                                                    | Okazane dok                                                                                                    | rumenty                                                                                                    |                                                                                                    |                                                                                                    |
|          |                                                                  |                                                                                            |                                                                                                    |                                                                                                    |                                                                                                    |                                                                                                    |                                                                                                    |                                                                                                    |
|          |                                                                  |                                                                                            | h.                                                                                                    |                                                                                                    |                                                                                                    |                                                                                                    |                                                                                                    | 11.                                                                                                    |
|          |                                                                  |                                                                                            |                                                                                                    | C                                                                                                    |                                                                                                    |                                                                                                    |                                                                                                    |                                                                                                    |
|          | Doda                                                             | aj wniosek                                                                                 | 0                                                                                                    |                                                                                                    |                                                                                                    | Dodaj działa                                                                                                    | nie                                                                                                    | 0                                                                                                    |
|          | gląd<br>Stanc<br>NORN<br>Odpowie<br>3 - Zgoo<br>Komenta<br>Uwagi | gląd Edycja Standaryzacja NORMA_01 Odpowiedź * 3 - Zgodność Komentarz/odpowiedź Uwagi Doda | gląd Edycja Ankieta Standaryzacja NORMA_01 Odpowiedź * 3 - Zgodność Komentarz/odpowiedź Uwagi Dodaj wniosek | gląd Edycja Ankieta Wynik<br>Standaryzacja<br>NORMA_01<br>Odpowiedź *<br>3 - Zgodność<br>Komentarz/odpowiedź<br>Uwagi<br>// | gląd Edycja Ankieta Wynik Rape<br>Standaryzacja<br>NORMA_01<br>Odpowiedź *<br>3 - Zgodność<br>Komentarz/odpowiedź<br>Uwagi | gląd Edycja Ankieta Wynik Raport z audytu   Standaryzacja     NORMA_01     Odpowiedź *   3 - Zgodność   Komentarz/odpowiedź   Uwagi     Okazane dok     Image: Contract of the second second | gląd Edycja Ankieta Wynik Raport z audytu Wnioski Standaryzacja NORMA_01 Odpowiedź * 3 - Zgodność Komentarz/odpowiedź Uwagi  Dodaj wniosek 0 Dodaj wniosek 0 Dodaj działa | gląd Edycja Ankieta Wynik Raport z audytu Wnioski Działania   Standaryzacja   NORMA_01   Odpowiedź *   3 - Zgodność   Komentarz/odpowiedź   Uwagi     Okazane dokumenty     Image: Contract of the second second se |

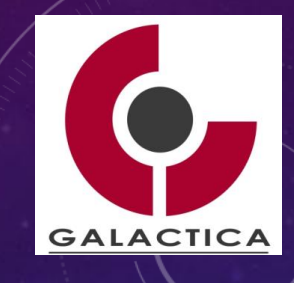

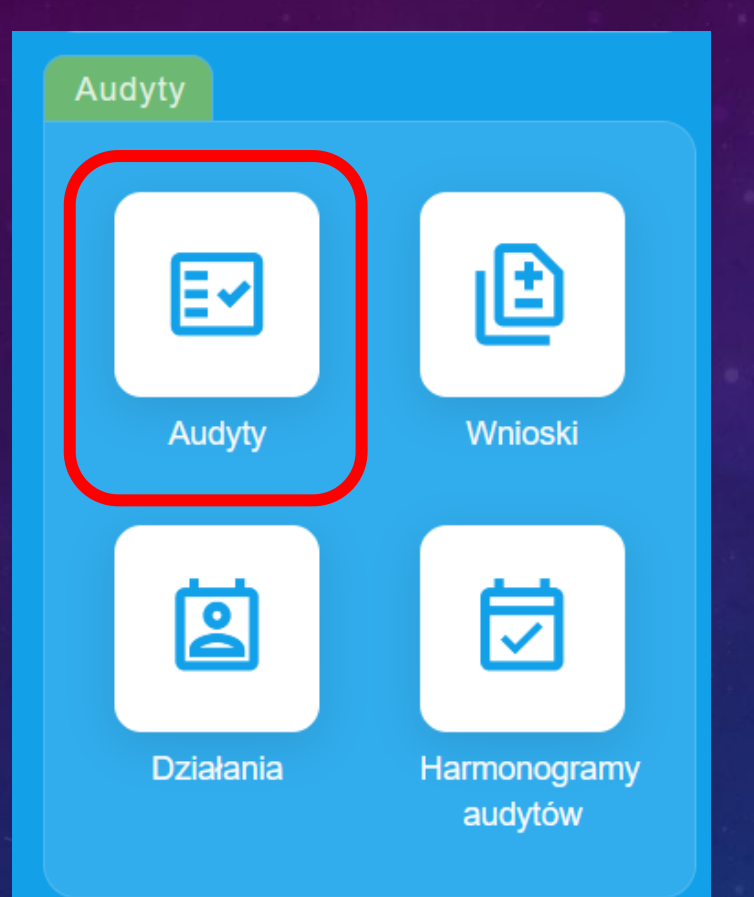

5

9. Po wykonaniu audytu wprowadź w "Edycji" "Datę wykonania" i zmień status na "Zrealizowany".

| Т | ERMIN   |                     | _      |                              |   |    |
|---|---------|---------------------|--------|------------------------------|---|----|
| Ħ | Planowa | God.                | zina 🛱 | Data wykonania<br>24.03.2025 |   |    |
| Ħ | Planowa | God.                | zina   |                              |   | 11 |
|   |         | Podgląd             | Edycja | Ankieta                      |   |    |
|   |         | DANE                |        |                              |   |    |
|   |         | Nr audyt<br>25.0002 | 2      | Status *<br>Zrealizowany     | • |    |

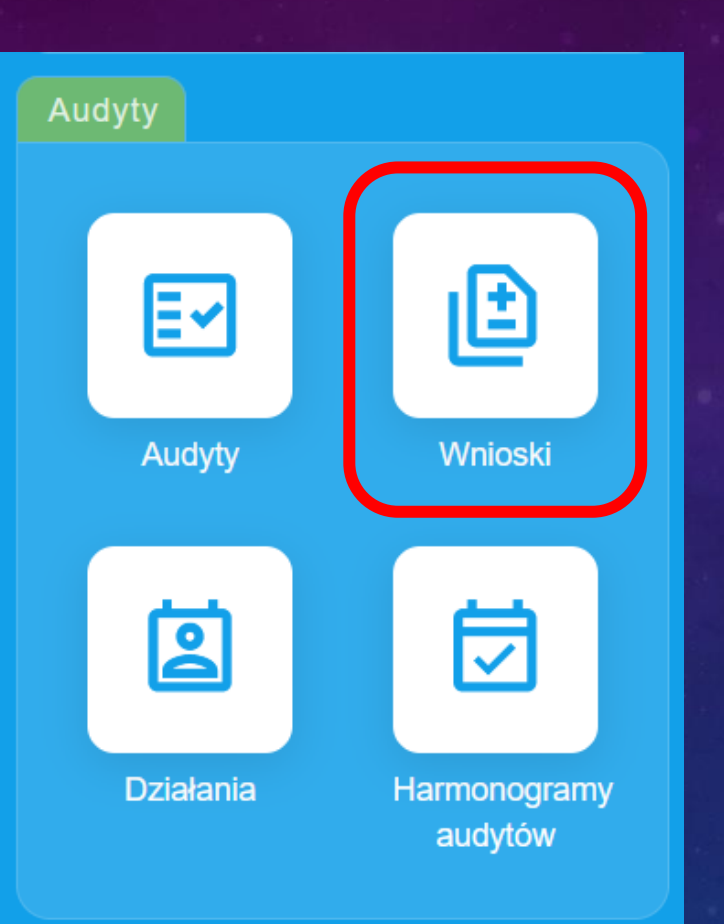

6

Status działań -Jestem zgłaszającym Jestem odpowiedzialny Dotyczy Audytów Dotyczy Kontroli Jakości Dotyczy Mierników Dotyczy Brakowania Obszar ...Wyczyść Stanowisko A

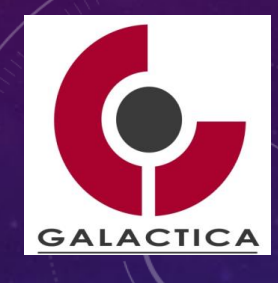

Szukaj

1. Uruchom "Wnioski" i wybierz z listy (po lewej stronie ekranu) właściwy "Obszar" / Stanowisko pracy. Wybierz SZUKAJ.

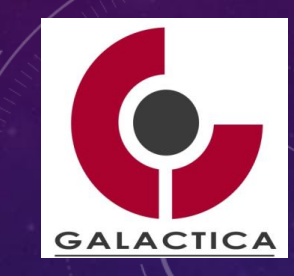

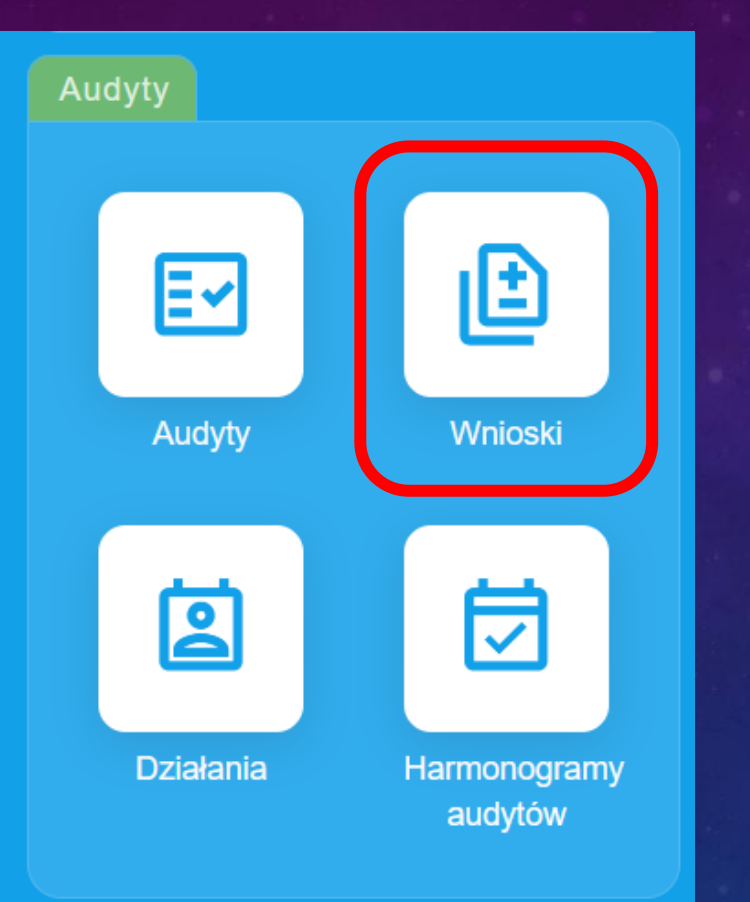

6

2. Wyświetlają się WNIOSKI opracowane w trakcie audytu dla wybranego stanowiska pracy. Wybierz pierwszy z listy poprzez "Podgląd".

| ~ ~ |             |          | ~ ×             | ~ ~                    | ~ ~                   | ^ v             | ^            |
|-----|-------------|----------|-----------------|------------------------|-----------------------|-----------------|--------------|
| ld  | Numer       | Etykiety | Status          | Rodzaj                 | Zgłosił               | Data zgłoszenia | Data wystąpi |
| ₽ ⇒ | 2025- 3-002 |          | Zidentyfikowana | Obszar do doskonalenia | 😫 Wykładowca 1        | 24.03.2025      | 24.03.2025   |
| ∎ ⇒ | 2025-03-001 |          | Zidentyfikowana | Zagrożenie             | <b>2</b> Wykładowca 1 | 24.03.2025      | 24.03.2025   |

|   | Obs                            | szar do d                    | oskonalenia 20       | 025-03-002                         |               |         |                                          | ø ()                          | × |
|---|--------------------------------|------------------------------|----------------------|------------------------------------|---------------|---------|------------------------------------------|-------------------------------|---|
|   | Ро                             | dgląd                        | Edycja               | Działania                          | Powiązania    | Notatki | Załącznił                                | ki Dziennik                   |   |
|   | D                              | ANE                          |                      |                                    |               |         |                                          |                               |   |
|   | 20                             | 025-03-002                   | 2                    |                                    |               | *       | Obszar do<br>doskonalenia                | Zidentyfikowana               |   |
| t | Data rejestracji<br>24.03.2025 |                              | Ø                    | Data wystąpie<br><b>24.03.2025</b> | nia           | 2       | Osoba zgłaszająca<br><b>Wykładowca 1</b> |                               |   |
| ť | 3                              | Termin d<br><b>31.03.2</b>   | ziałań<br><b>025</b> |                                    | Miejsce wystą | pienia  | *                                        | Obszar<br><b>Stanowisko A</b> |   |
| 2 | <b>0</b> 0                     | Oddział<br>Akaden<br>Hutnicz | nia Górniczo-<br>za  |                                    |               |         | ¢                                        | Audyt<br><b>25.0002</b>       |   |

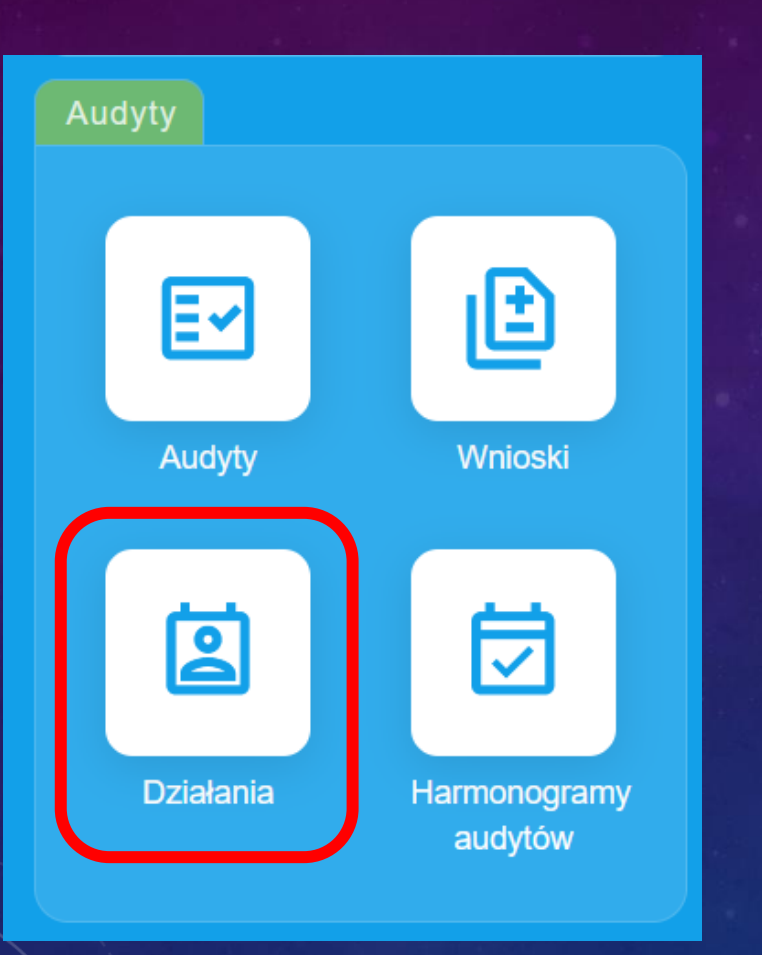

6

3. Uruchom "Działania" i wybierz z listy (po lewej stronie ekranu) właściwy "Obszar" / Stanowisko pracy. Wybierz SZUKAJ.

| <b>HYDRA</b>                                                                                                    | ≡ |
|----------------------------------------------------------------------------------------------------|---|
| Status działań                                                                                                    | • |
| Jestem zgłaszającym<br>Jestem odpowiedzialny<br>Dotyczy Audytów<br>Dotyczy Kontroli Jakości<br>Dotyczy Mierników<br>Dotyczy Brakowania |   |
| Obszar                                                                                                    |   |

...Wyczyść

Stanowisko A

Szukaj

GALACTICA

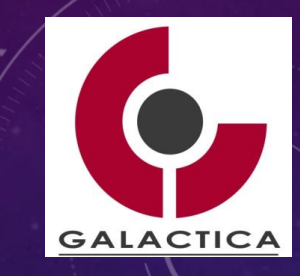

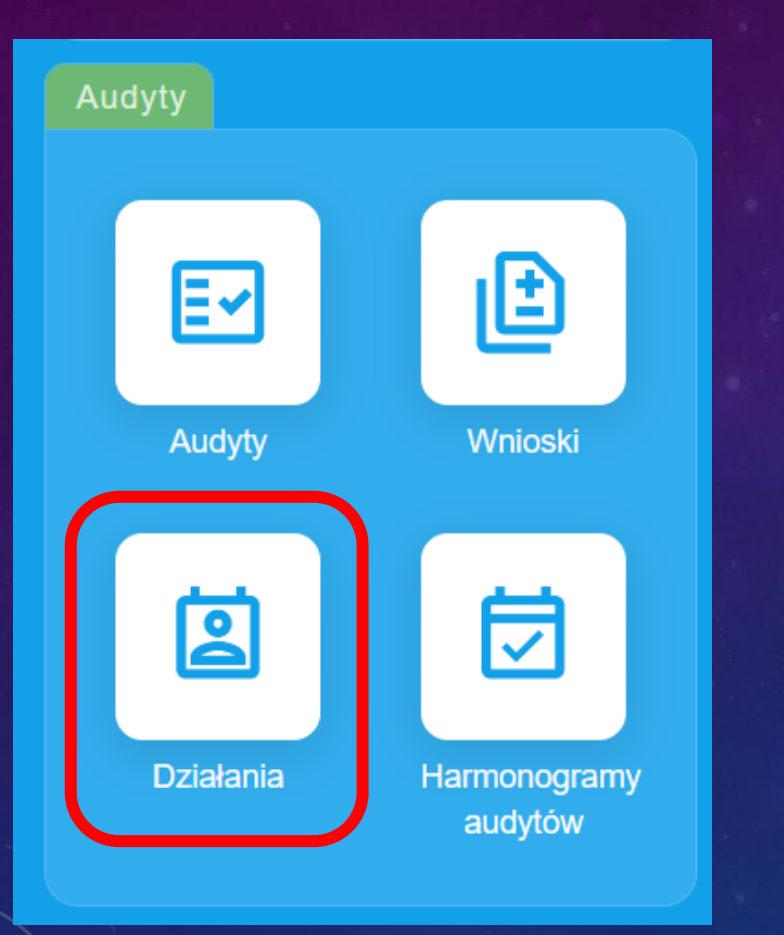

6

4. Wyświetlają się ZADANIA opracowane w trakcie audytu dla wybranego stanowiska pracy. Wybierz pierwszy z listy poprzez "Podgląd".

| e Dz | iałania 2z2 Doda | aj       |                 |               | F        |                  |                      | 龄 -        |             |
|------|------------------|----------|-----------------|---------------|----------|------------------|----------------------|------------|-------------|
| Id   | Nazwa działania  | Etykiety | ∧ ∨<br>Rodzaj d | ^ ∨<br>Status | <b>O</b> | ^ ~<br>Priorytet | ∧ ∨<br>Data utworzen | ^ ~<br>Zaa | Planowana 🗌 |
| ₽ ₹  |                  |          |                 | Do wykonania  |          | Normalny         | 24.03.2025           | 0%         | 24.03.20    |
| ₽ =⁄ | Zadania 1        |          |                 | Do wykonania  |          | Normalny         | 24.03.2025           | 0%         | 24.03.20    |

| Działania 222 =+             | DZ-2025-03-0                     | DZ-2025-03-003  |            |                                           |        |        | 8 C] 4                        | ×    |
|------------------------------|----------------------------------|-----------------|------------|-------------------------------------------|--------|--------|-------------------------------|------|
| Id Nazwa działania Etykiet 🗌 | Podgląd                          | Edycja          | Powiąz     | ania Notatki                              | Załącz | zniki  | Dziennik                      |      |
|                              | PODSUMOWA                        | PODSUMOWANIE    |            |                                           |        |        |                               |      |
| 🖻 🗣 Zadania 1 🗖 🗌            | DZ-2025-03-0                     | 03              |            |                                           |        |        | Do wykona                     | ania |
|                              | Nazwa lub numer                  |                 | ☑          | Data utworzenia <b>24.03.2025</b>         |        | ŝ      | Utworzył<br>Wykładowca 1      |      |
|                              | Opis działa<br>Działanie         | ania<br>e MK    | ☑          | Planowana data wykonania og<br>24.03.2025 |        | ا<br>ە | Priorytet<br><b>Normalny</b>  |      |
|                              | Li Zaawanso<br>0%                | wanie           |            | Rodzaj działań 🛠                          |        | *      | Obszar<br><b>Stanowisko /</b> | 4    |
|                              | Oddział<br>온 Akademi<br>Hutnicza | a Górniczo-     | E <b>v</b> | Audyt<br><b>25.0002</b>                   |        |        | Kontrola Jakości<br>          |      |
|                              | Odpowiedzia                      | Odpowiedzialni  |            |                                           |        |        |                               |      |
|                              | යි Wykłado                       | පී Wykładowca 1 |            |                                           |        |        |                               |      |

# PYTANIA? PROCES OCENY DOSTAWCÓW

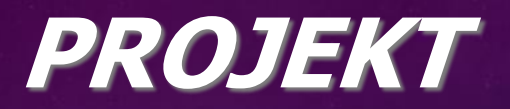

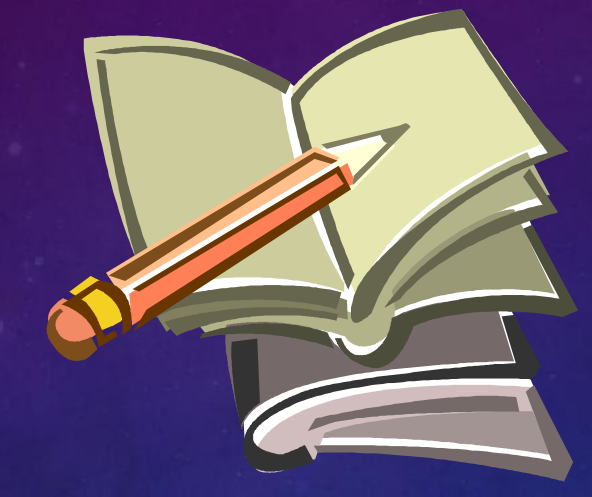

• Przeprowadzenie audytu wybranego stanowiska pracy zgodnie z techniką 5S

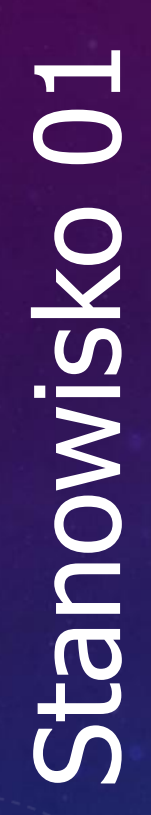

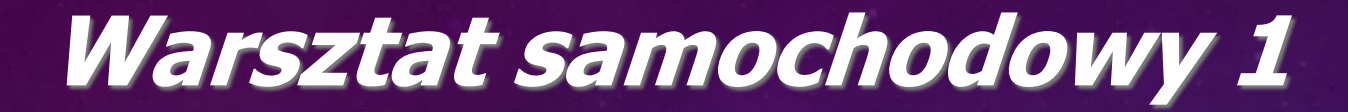

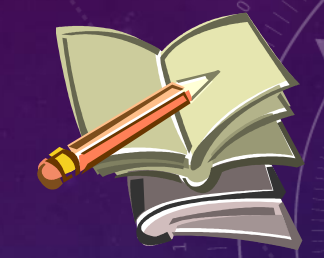

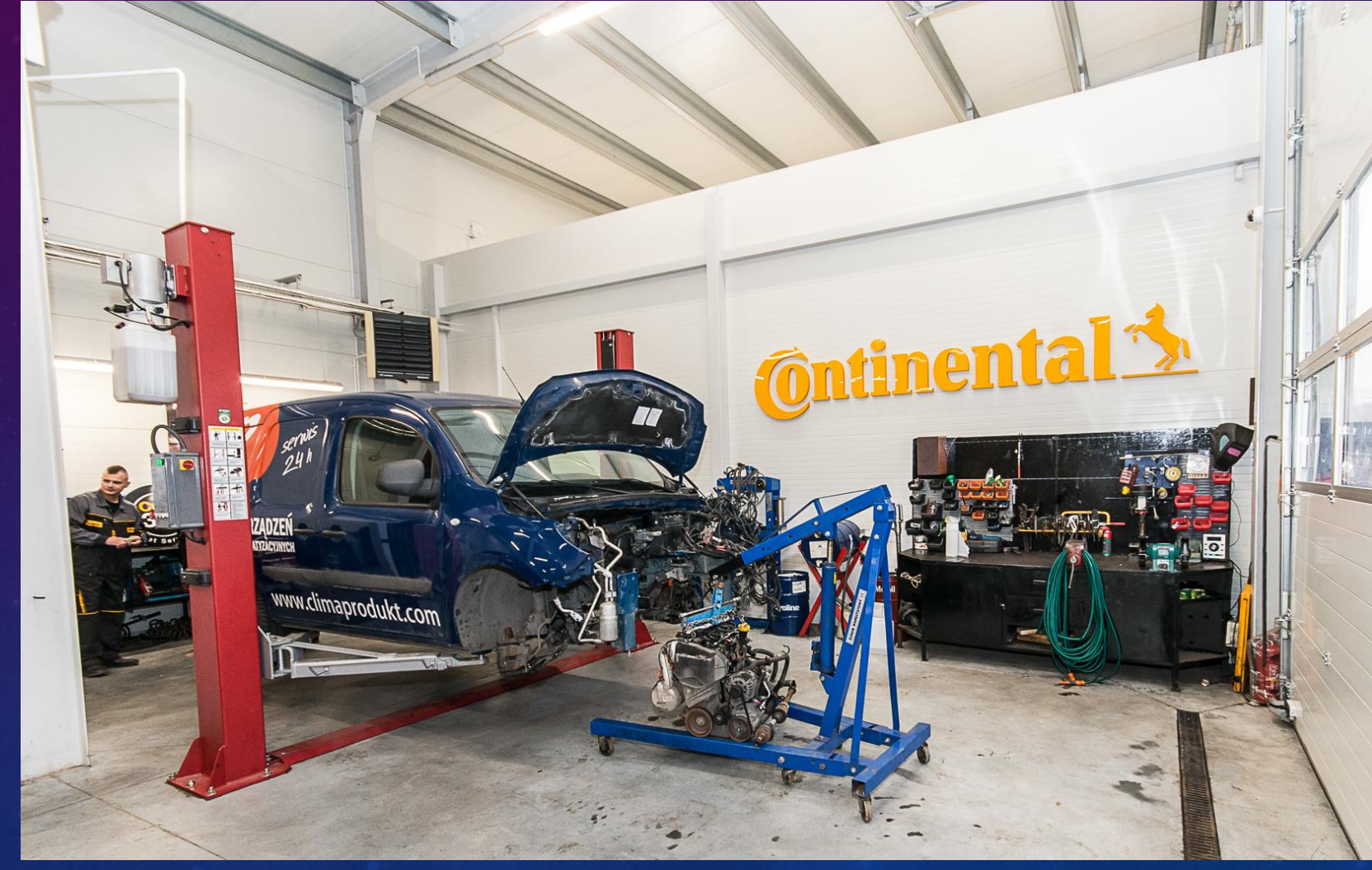

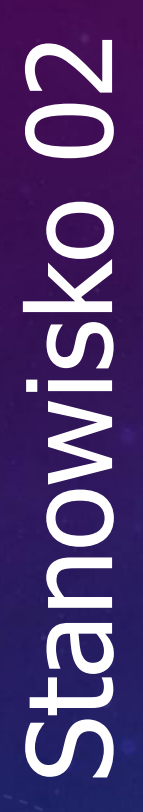

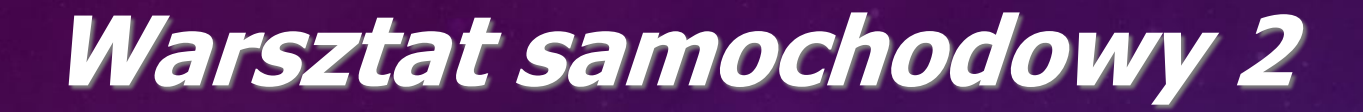

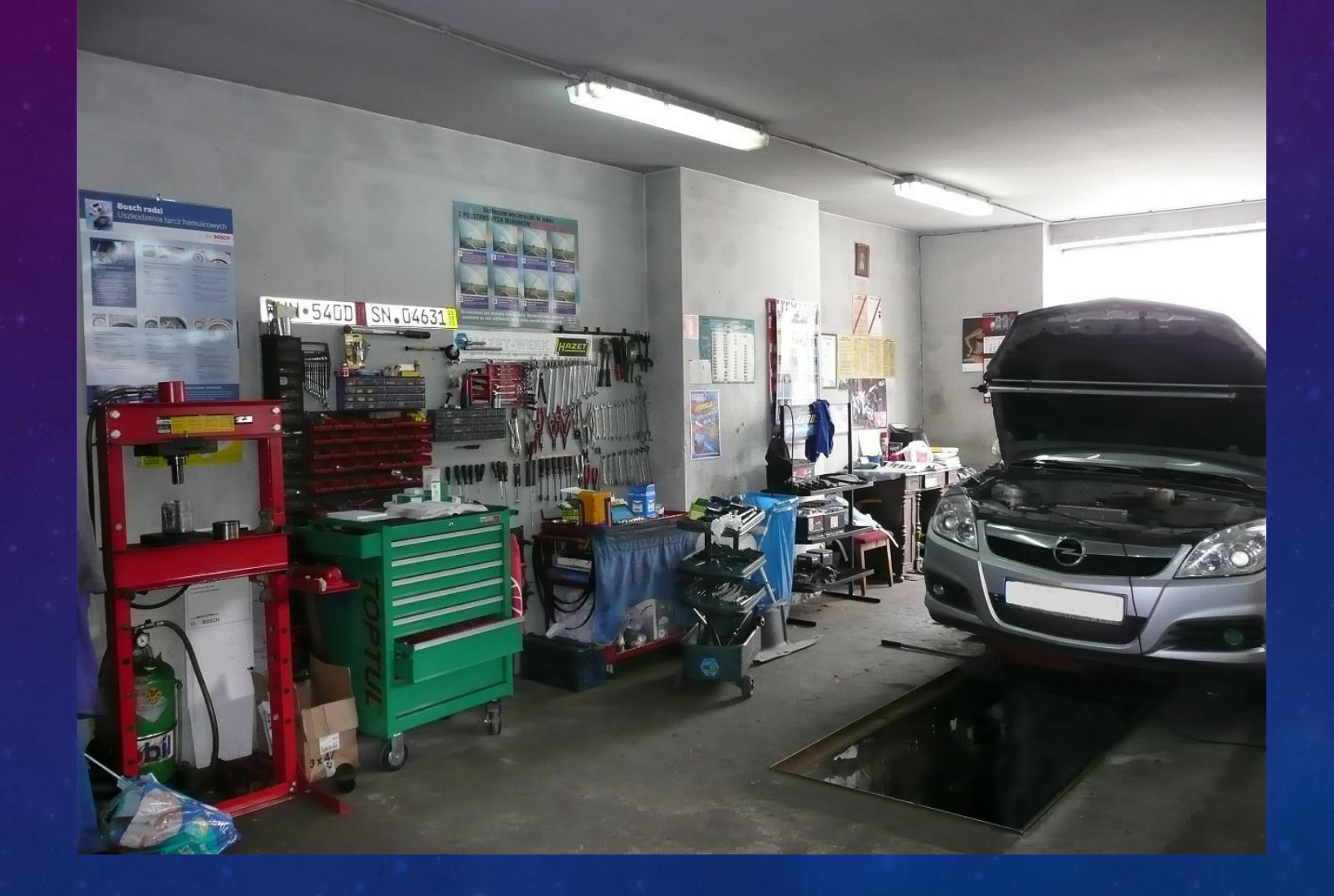

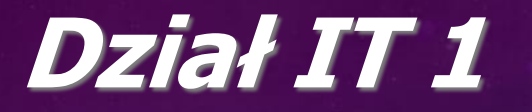

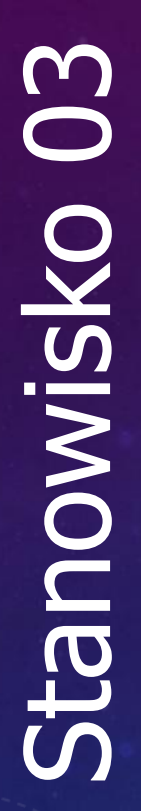

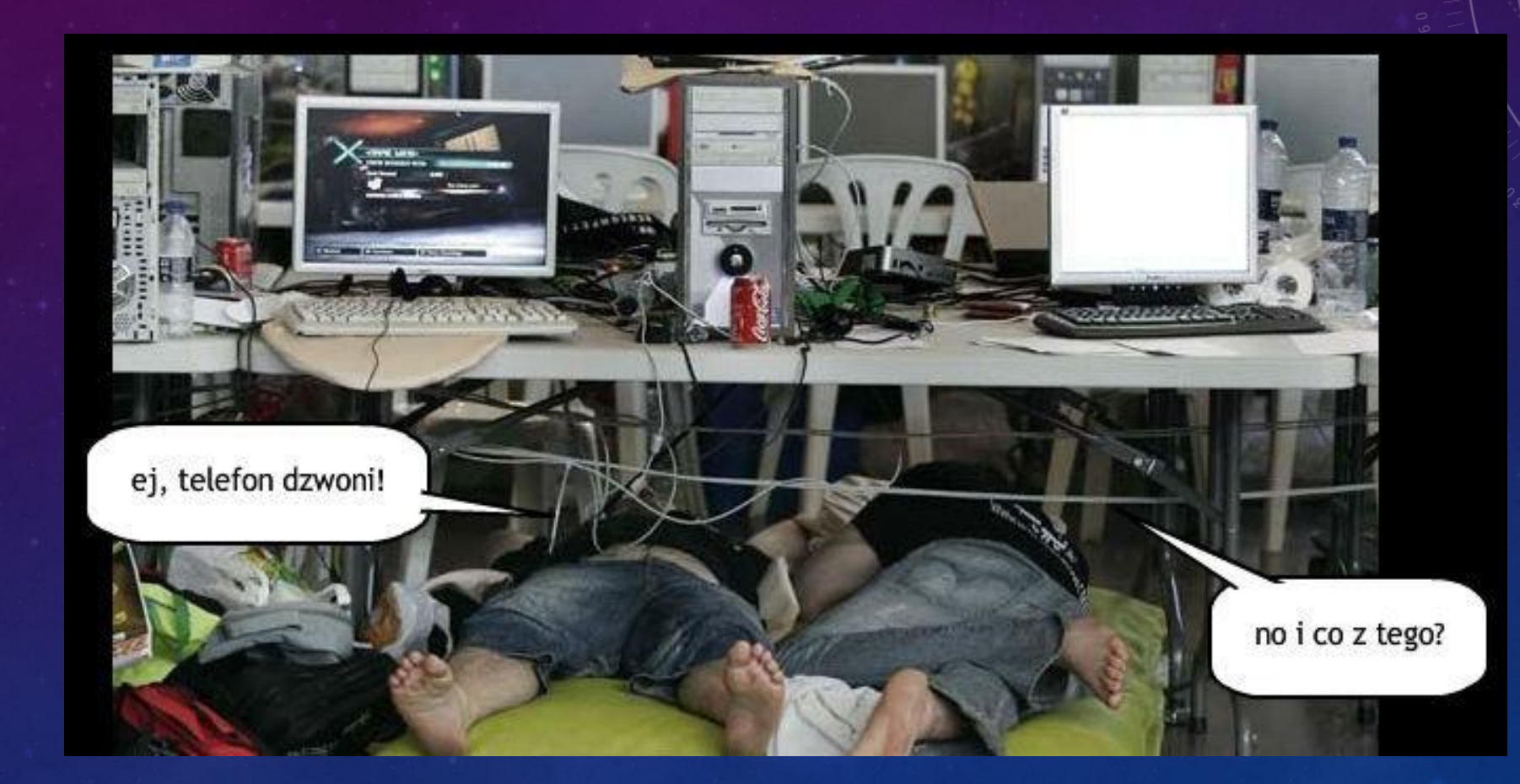

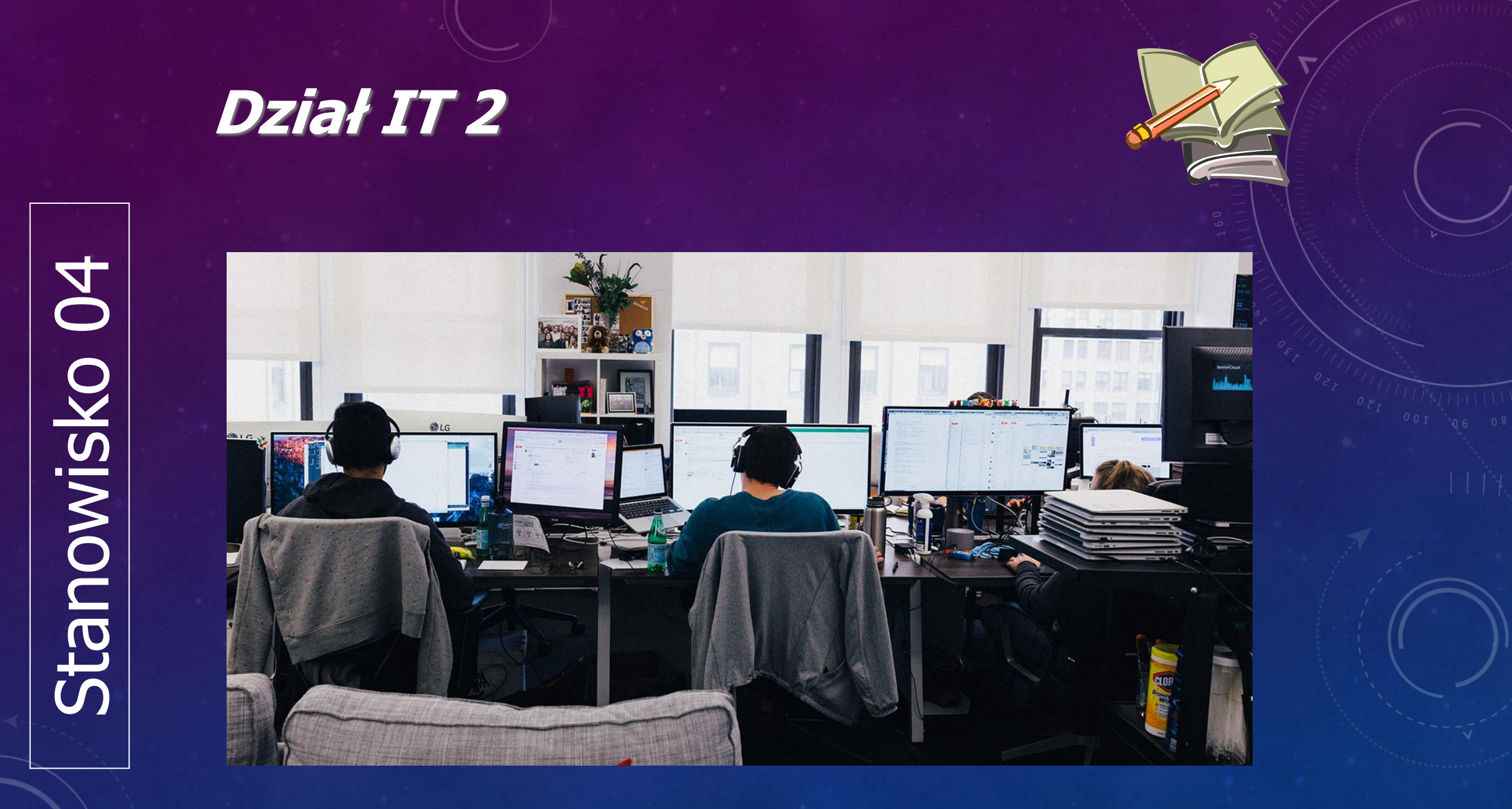

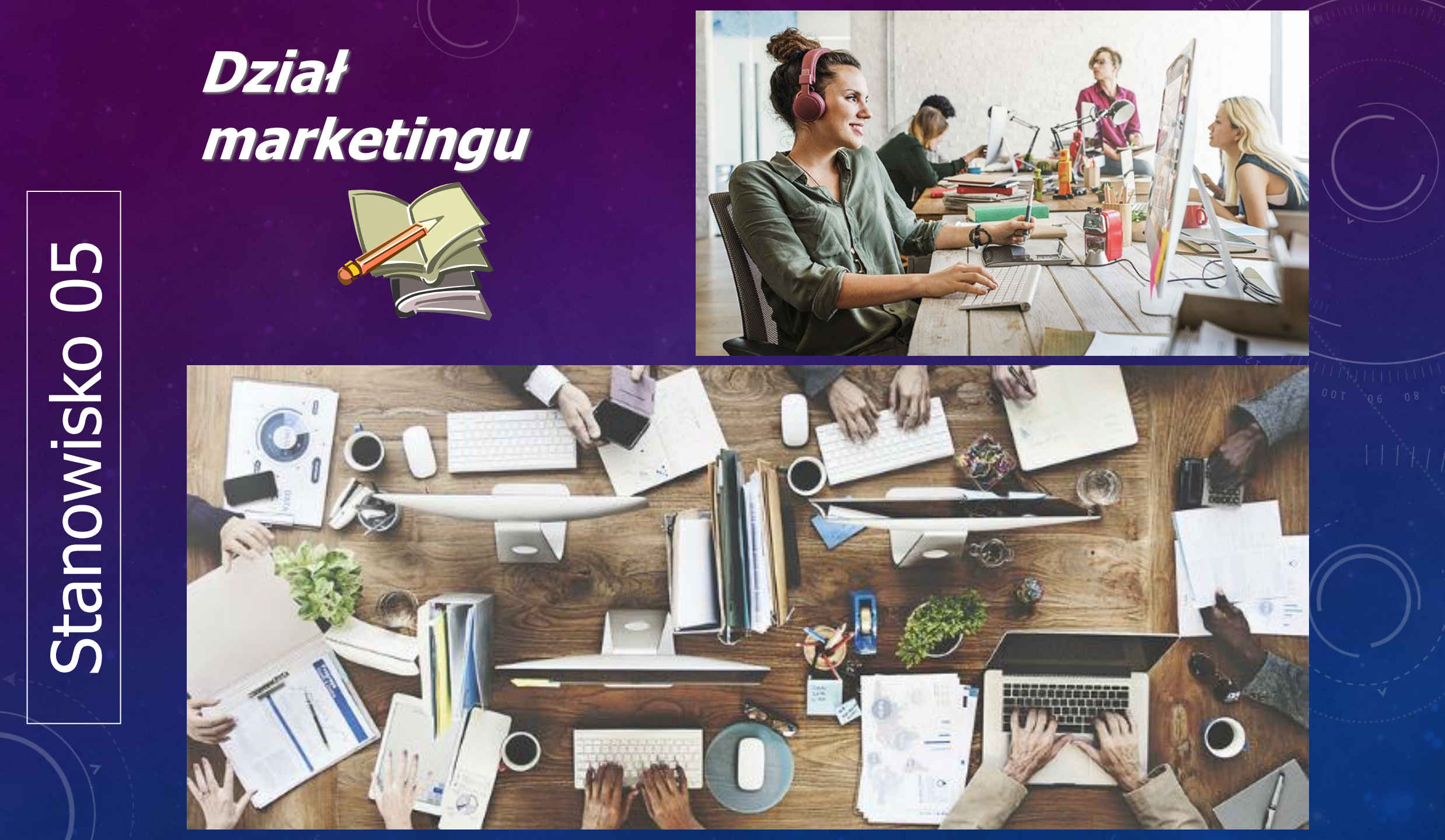

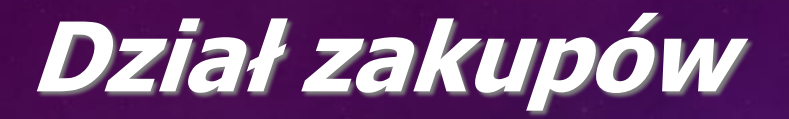

Stanowisko 06

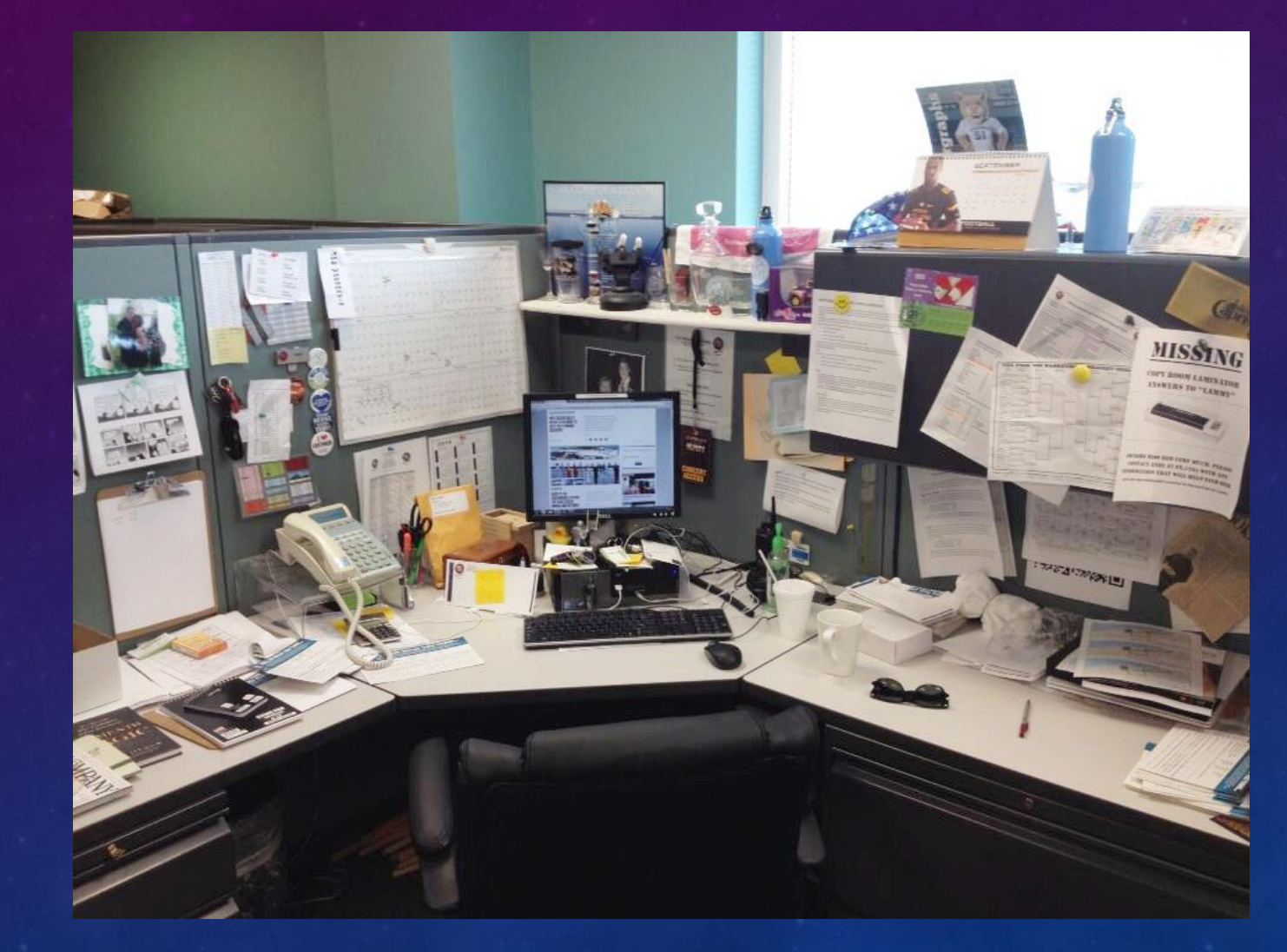

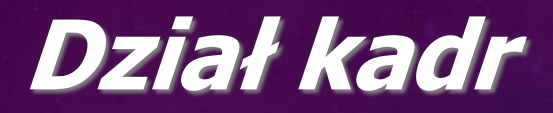

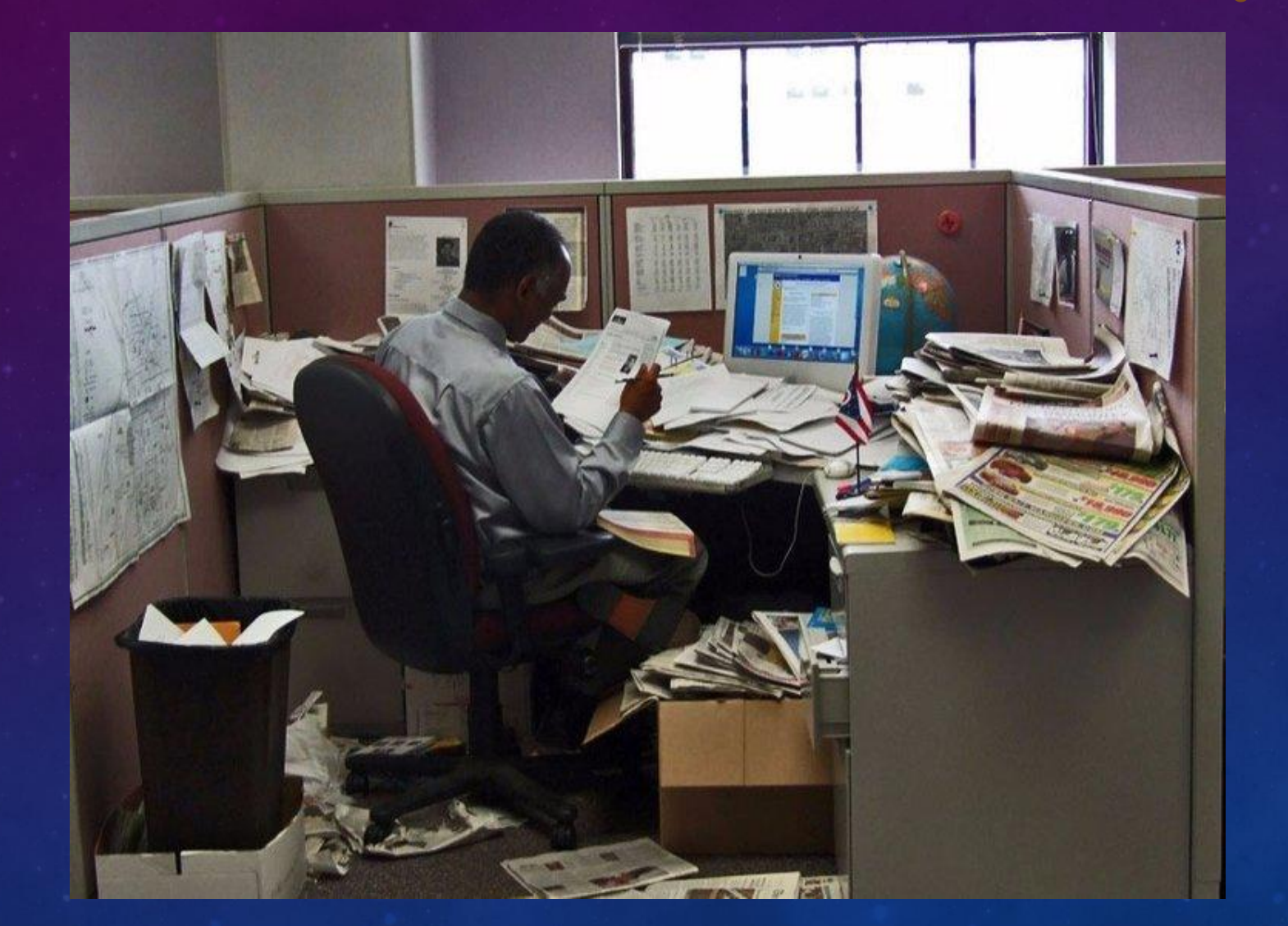

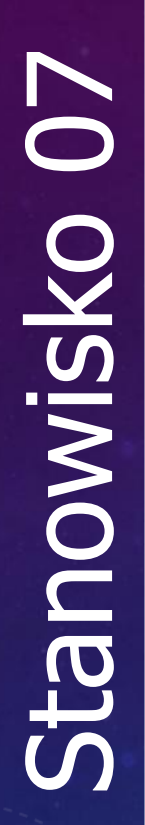

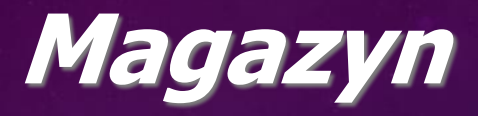

# Stanowisko 08

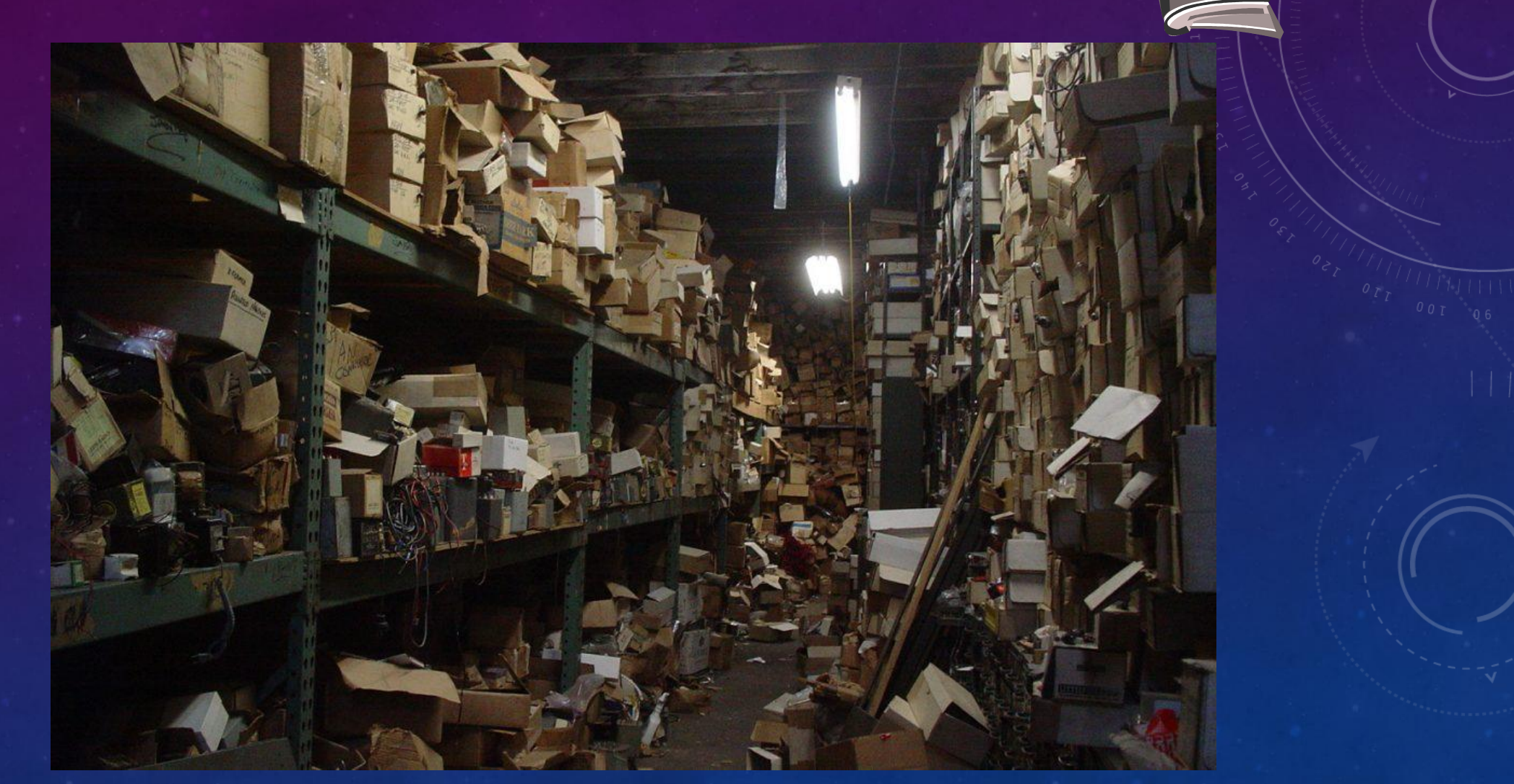

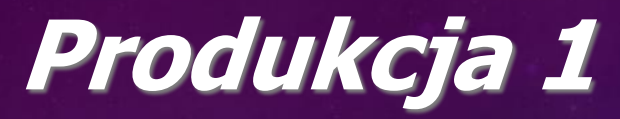

# Stanowisko 09

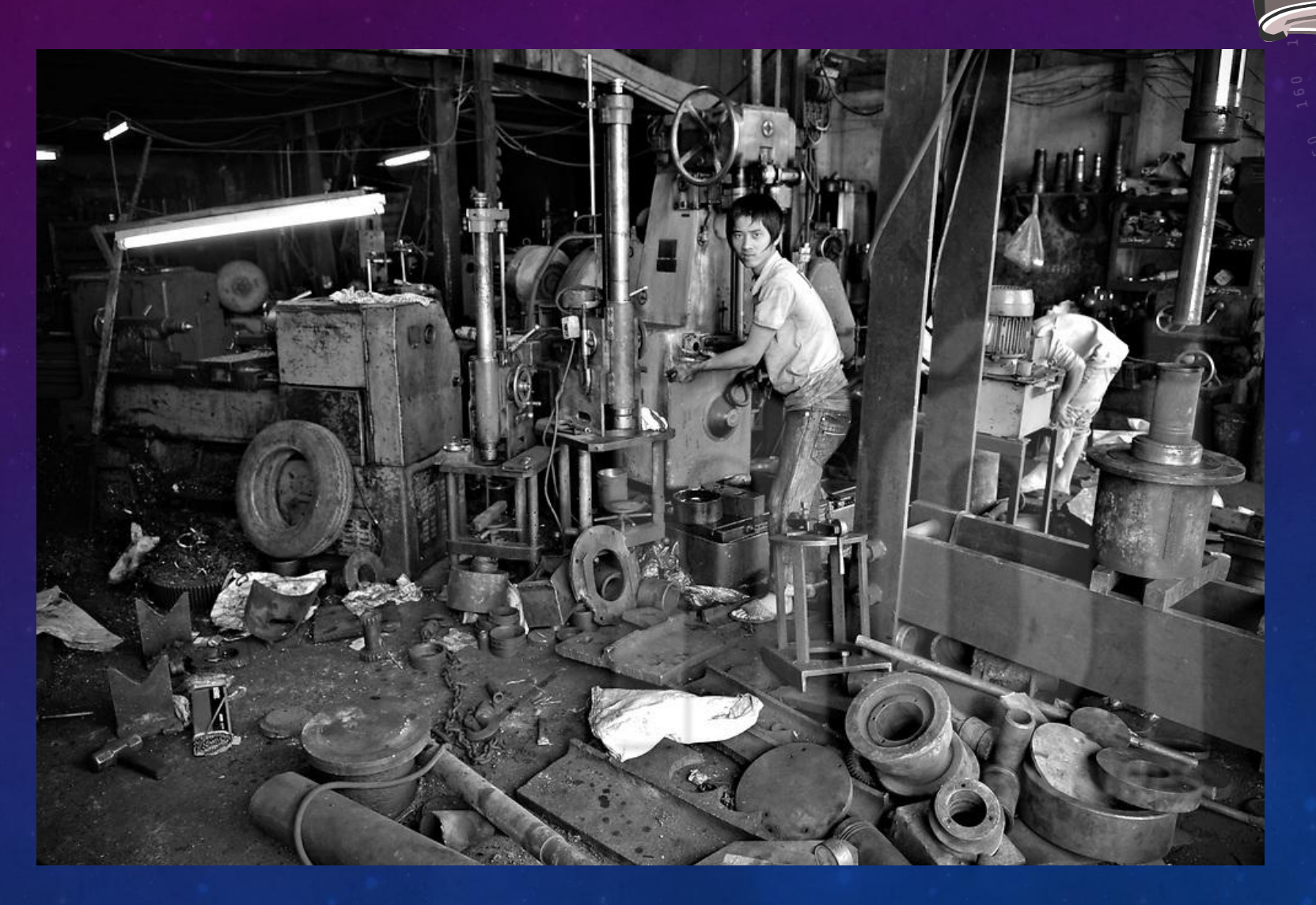

# Produkcja 2

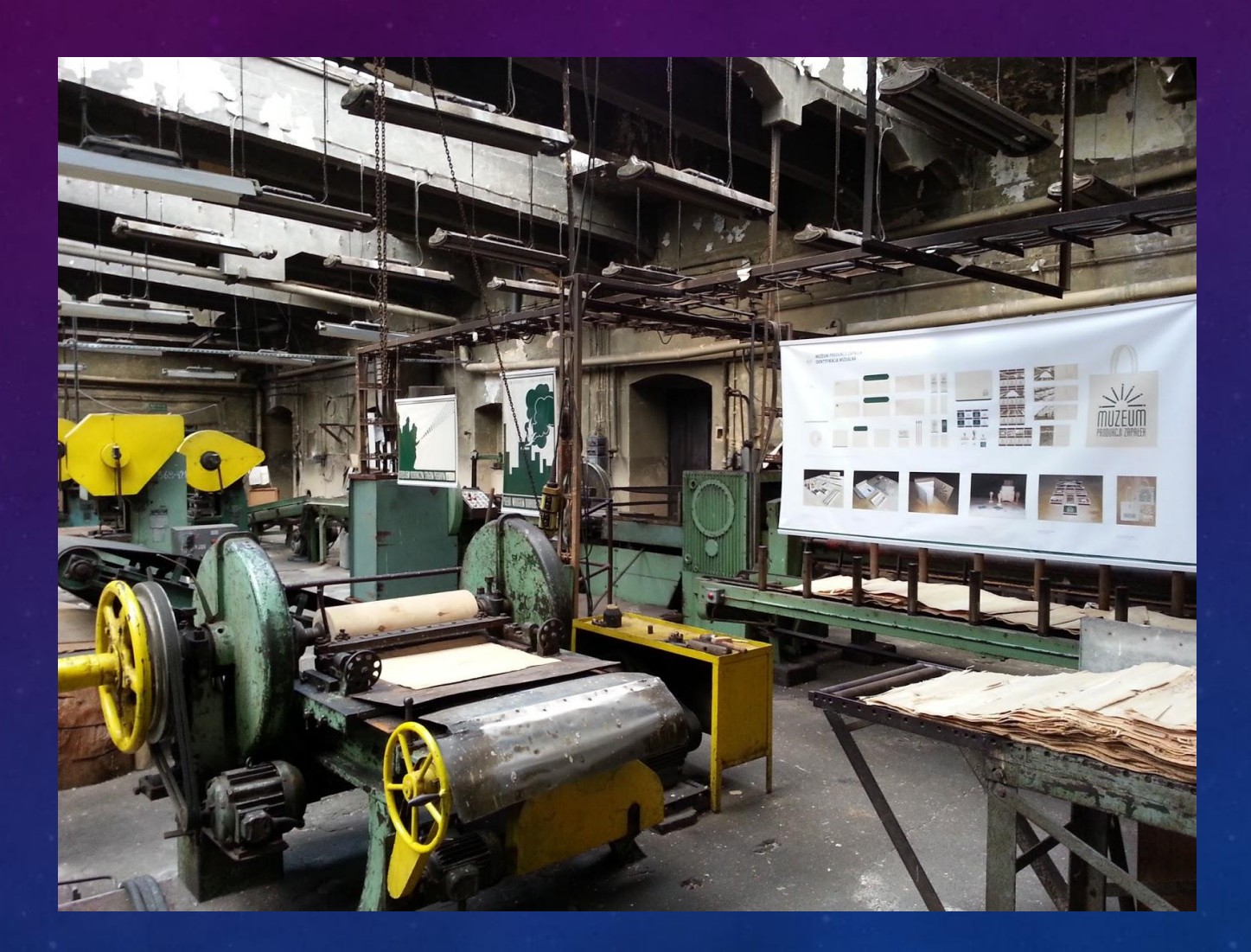

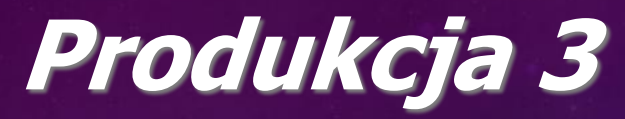

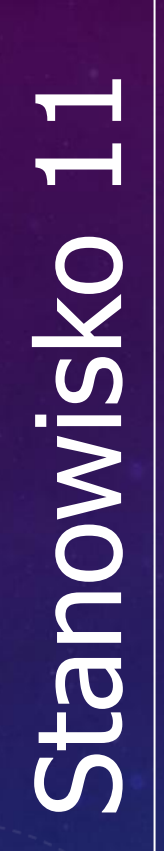

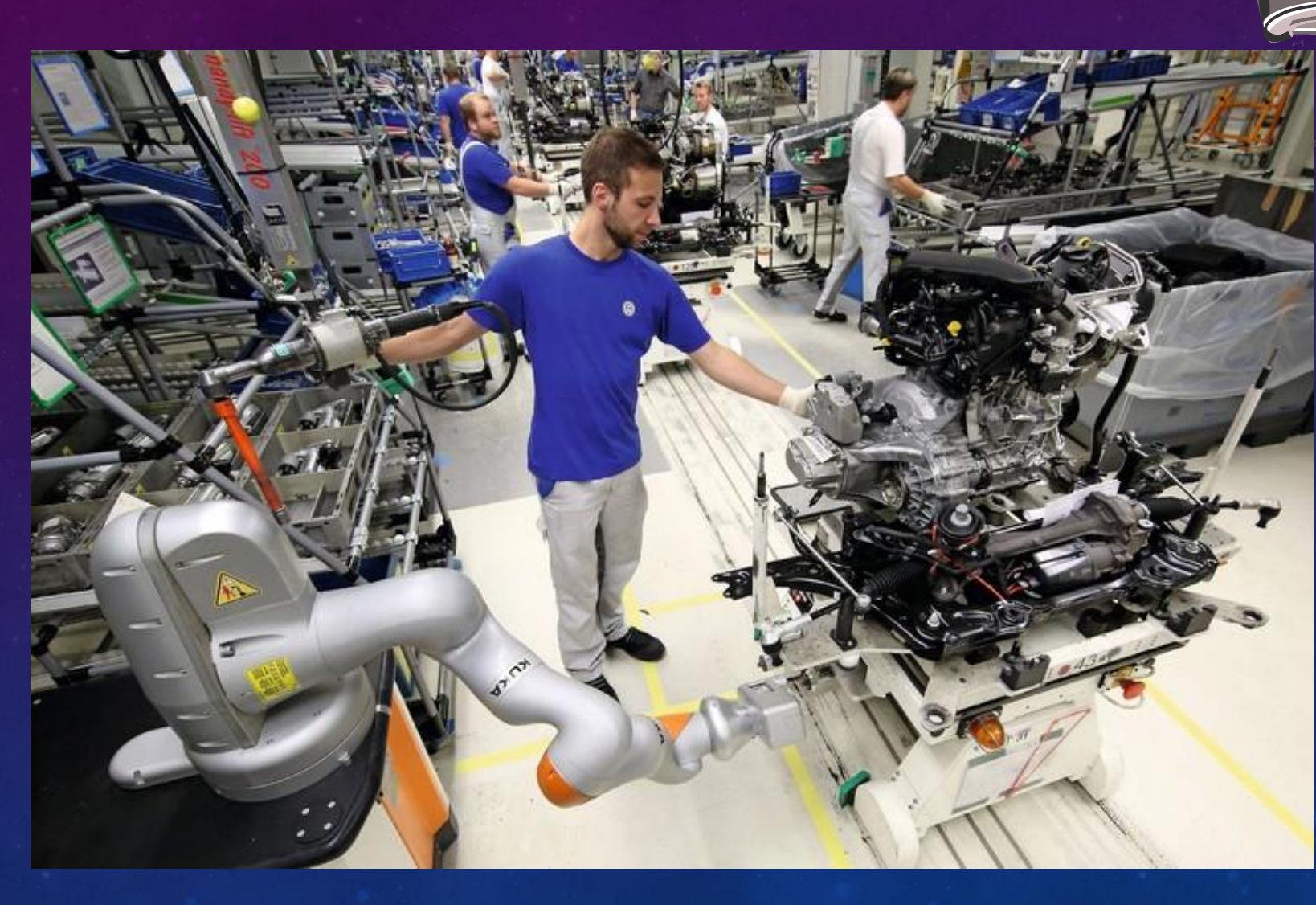

# Produkcja 4

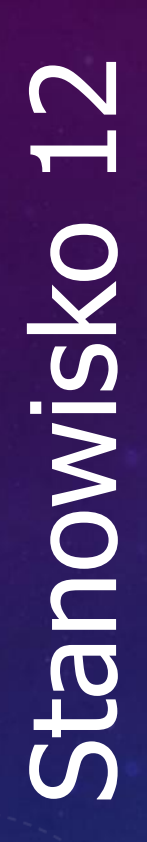

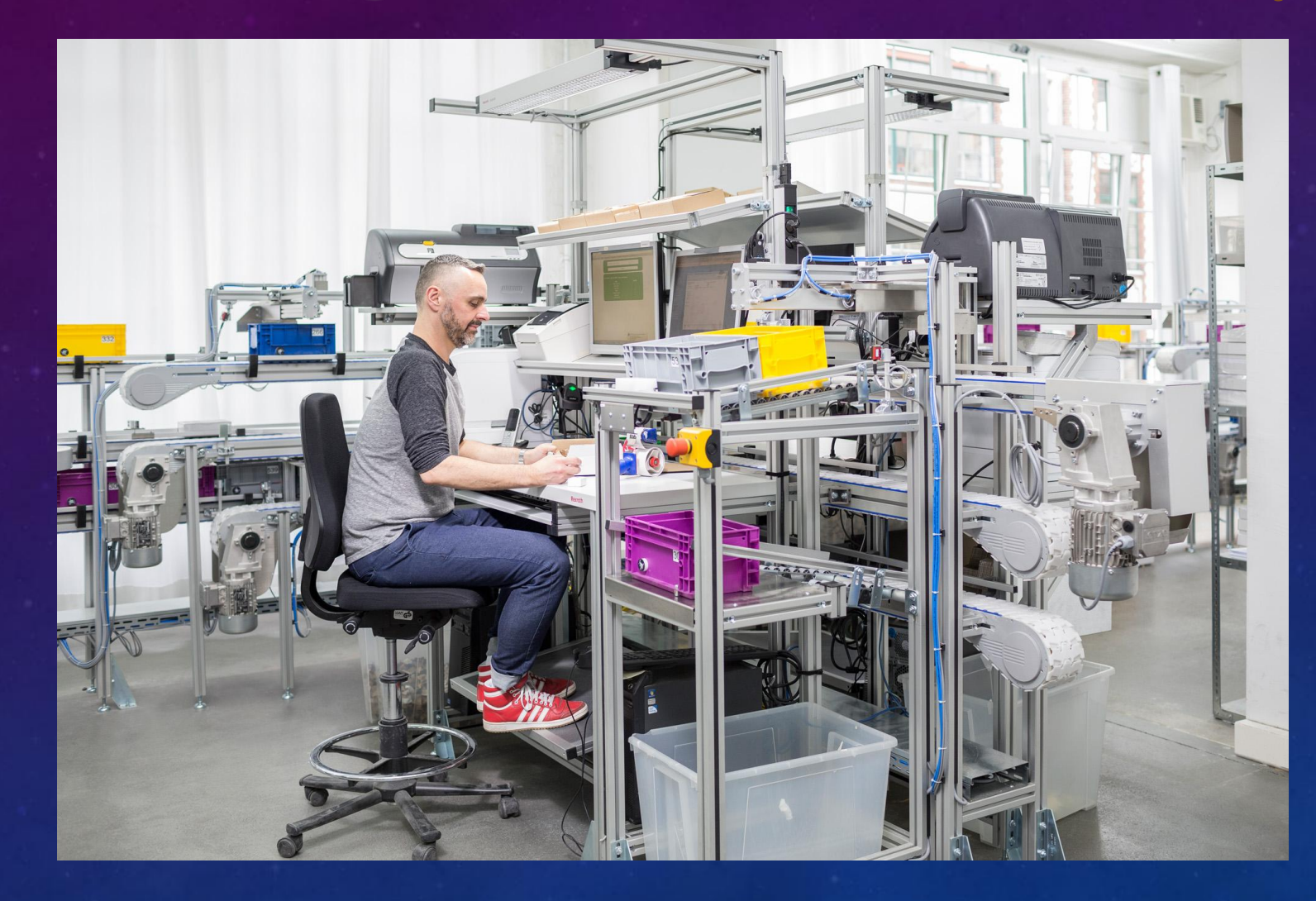

# Pytania Ankietowe – 5S

### 1. Sortowanie (Seiri)

- Czy wszystkie narzędzia, materiały i dokumenty na stanowisku pracy są niezbędne do realizacji bieżących zadań?
- Czy przedmioty, które nie są używane, zostały usunięte lub przeniesione z miejsca pracy, aby nie zajmowały cennej przestrzeni?
- Czy istnieje regularny proces przeglądu stanowiska pracy, aby upewnić się, że przechowywane przedmioty są aktualne i potrzebne?

### 2. Systematyka (Seiton)

- Czy wszystkie narzędzia i materiały są odpowiednio uporządkowane i łatwo dostępne w wyznaczonych miejscach?
- Czy oznakowanie narzędzi, materiałów i urządzeń jest czytelne, aby pracownicy mogli szybko znaleźć to, czego potrzebują?
- Czy istnieje system przypisania odpowiednich miejsc do każdego przedmiotu, aby uniknąć bałaganu i zaoszczędzić czas?

### 3. Sprzątanie (Seiso)

- Czy stanowisko pracy jest regularnie sprzątane, a powierzchnie robocze utrzymywane w czystości?
- Czy sprzęt, maszyny i urządzenia są odpowiednio czyszczone, aby zapobiegać awariom i wydłużyć ich żywotność?
- Czy wszyscy pracownicy są odpowiedzialni za utrzymanie porządku na swoim stanowisku pracy, a procedury sprzątania są przestrzegane?

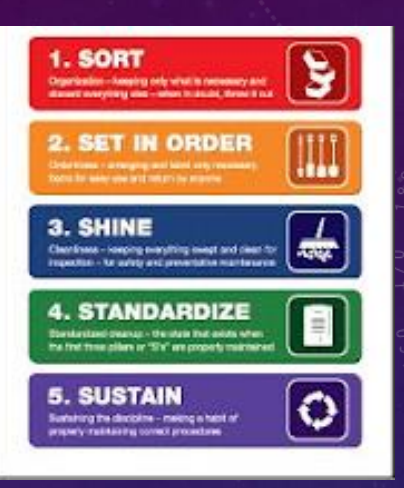

### 4. Standaryzacja (Seiketsu)

- Czy istnieją standardy organizacji stanowiska pracy, które są przestrzegane przez wszystkich pracowników?
- Czy istnieją procedury lub instrukcje, które regulują sposób przechowywania narzędzi i materiałów?
- Czy regularnie przeprowadza się audyty i przeglądy stanowisk pracy, aby upewnić się, że zasady 55 są przestrzegane?

### 5. Samodyscyplina (Shitsuke)

- Czy pracownicy są zaangażowani w utrzymywanie porządku i przestrzeganie zasad 5S na swoich stanowiskach?
- Czy w firmie są prowadzone regularne szkolenia lub przypomnienia na temat korzyści płynących z wdrożenia 5S?
- Czy kierownictwo aktywnie wspiera inicjatywy 5S, a także monitoruje, czy zasady są przestrzegane przez cały zespół?